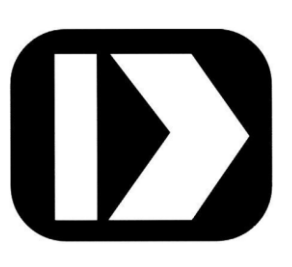

# PWRM10-01 PWRM20-01

# IoT Energy Monitoring Modules

MA1067

# Web Interface & HTTP API User Manual

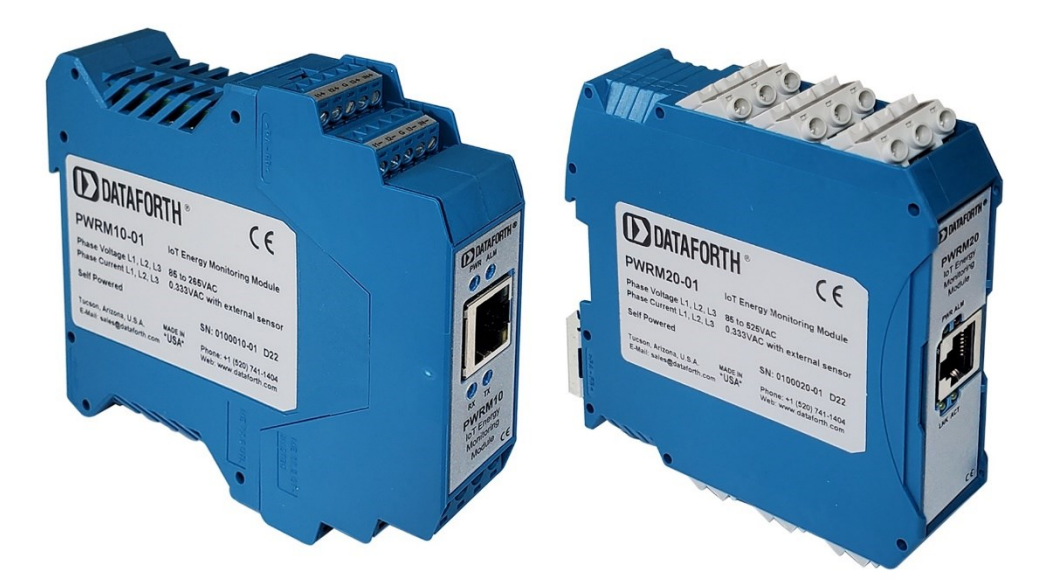

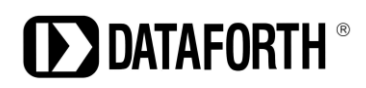

PWRM10-01 & PWRM20-01 Web Interface & HTTP API User Manual MA1067 Rev. A – May 2022 © 2022 Dataforth Corporation. All Rights Reserved. ISO9001:2015-Registered QMS

The information in this manual has been checked carefully and is believed to be accurate; however, Dataforth assumes no responsibility for possible inaccuracies or omissions. Specifications are subject to change without notice.

The information, tables, diagrams, and photographs contained herein are the property of Dataforth Corporation. No part of this manual may be reproduced or distributed by any means, electronic, mechanical, or otherwise, for any purpose other than the purchaser's personal use, without the express written consent of Dataforth Corporation.

#### **Table of Contents**

| 1.0 | Fea  | atures                                                          | .1  |
|-----|------|-----------------------------------------------------------------|-----|
| 2.0 | De   | scription and Documentation                                     | .2  |
| 3.0 | ΡW   | /RM Web Interface – Connecting and Acquiring Data               | . 3 |
|     | 3.1  | PWRM Discovery Tool                                             | . 3 |
|     | 3.2  | Reading Data from the Module – Instantaneous Data in Table Form | .6  |
|     | 3.3  | Reading Data from the Module – Chart Display                    | .7  |
|     | 3.4  | Data Logger                                                     | . 9 |
|     | 3.5  | Events                                                          | 11  |
| 4.0 | ΡW   | /RM Web Interface – Configuring PWRM10-01 and PWRM20-01         | 12  |
|     | 4.1  | Data Configuration                                              | 12  |
|     | 4.2  | Device Name Configuration                                       | 13  |
|     | 4.3  | Network Configuration                                           | 13  |
|     | 4.4  | Sensor Configuration                                            | 14  |
|     | 4.5  | Harmonics Configuration                                         | 16  |
|     | 4.6  | Energy Configuration                                            | 18  |
|     | 4.7  | Time Configuration                                              | 18  |
|     | 4.8  | Events Configuration                                            | 20  |
|     | 4.9  | HTTP Configuration                                              | 21  |
|     | 4.10 | Security Configuration                                          | 21  |
| 5.0 | ΡW   | /RM Web Interface – Tools                                       | 23  |
|     | 5.1  | Diagnostics                                                     | 23  |
|     | 5.2  | Firmware Update                                                 | 24  |
|     | 5.3  | Control                                                         | 25  |
|     | 5.4  | Resources                                                       | 25  |
| 6.0 | HT   | TP Application Programming Interface (API)                      | 25  |
|     | 6.1  | API in PWRM10-01 and PWRM20-01                                  | 26  |
|     | 6.2  | Traversing the HTTP API                                         | 26  |
|     | 6.3  | Traversing a List                                               | 27  |
| 7.0 | AP   | Source Code                                                     | 28  |
| 8.0 | AP   | Reference                                                       | 29  |
|     |      |                                                                 |     |

#### **About Dataforth Corporation**

"Our passion at Dataforth Corporation is designing, manufacturing, marketing, and selling the best possible signal conditioning, data acquisition, and data communication products. Our mission is to set new standards of product quality, performance, and customer service." Dataforth Corporation, with more than thirty years of experience, is the worldwide leader in Instrument Class<sup>®</sup> Industrial Electronics – rugged, high performance signal conditioning, data acquisition, and data communication products that play a vital role in maintaining the integrity of industrial automation, data acquisition, and quality assurance systems. Our products directly connect to most industrial sensors and protect valuable measurement and control signals and equipment from the dangerous and degrading effects of noise, transient power surges, internal ground loops, and other hazards present in industrial environments.

Dataforth spans the globe with more than 50 International Distributors and US Representative Companies. Our customers benefit from a team of over 130 sales people highly trained in the application of precision products for industrial markets. In addition, we have a team of application engineers in our Tucson factory ready to solve any in-depth application questions. Upon receipt of an RFQ or order, our Customer Service Department provides fast one-day delivery information turnaround. We maintain an ample inventory that allows small quantity orders to be shipped from stock.

Dataforth operates under an ISO9001:2015 quality management system.

| Contact Method            | Contact Information                              |
|---------------------------|--------------------------------------------------|
| E-Mail: Technical Support | support@dataforth.com                            |
| Website:                  | www.dataforth.com                                |
| Phone:                    | +1-520-741-1404 and toll free US +1-800-444-7644 |
| Fax:                      | +1-520-741-0762                                  |
| Mail:                     | Dataforth Corporation                            |
|                           | 3331 E. Hemisphere Loop                          |
|                           | Tucson, AZ 85706 USA                             |

#### Contacting Dataforth Corporation

#### 1.0 Features

The PWRM10-01 and PWRM20-01 IoT Energy Monitoring Modules encompass more than 35 years of design excellence in the process control industry. These DIN rail mounted, industrially rugged, IoT modules provide a modern solution for a wide range of energy related applications.

#### Instrument Class Performance

- Wide Operating and Measurement Range of 85 265VAC for PWRM10
- Wide Operating and Measurement Range of 85 525VAC for PWRM20
- Connects to 3-Phase Systems, 3-Wire Wye, 4-Wire Wye, and Delta
- Connects to Single Phase Systems
- Self-Powered from any Phase A, B, or C
- 0.1% Phase Voltage Accuracy
- 0.1% Phase Current Accuracy
- Industrial Operating Temperature Range -40°C to +85°C
- 100ppm/°C Temperature Coefficient
- CE Compliant

#### Industry Leading Functionality

- Internet of Things (IoT) Connectivity
- Simple Interface through a Web Browser, Smart Phone, or Tablet
- Data Charting
- Data Logging
- Events (Alarm) Configurable on Power Quality Parameters
- Event Trips Post Notifications
- Field Upgradeable for Improvements and Feature Addition
- Security Features
- Compact DIN Rail Housing

#### Interface Options

- Web UI Hosted on the Module
- HTTP API

#### 2.0 Description and Documentation

Energy Monitoring Modules PWRM10-01 and PWRM20-01 are IoT, universal, high accuracy, compact, self-powered, electrical energy measurement devices that interface to three-phase and single-phase systems. The modules are specifically designed for heavy-duty industrial and commercial installations and retrofit applications, providing a wide range of highly accurate power and energy measurements over an operating temperature range of -40°C to +85°C.

The DIN rail mounted enclosures have pluggable terminal blocks for connecting to phase voltages and phase currents which simplifies setup and maintenance. Both modules have a small form factor which occupies less space in control cabinets than other measurement solutions. The PWRM10-01 module interfaces to phase voltages of 85 - 265VAC, 50/60Hz and is self-powered from any of the three phases. For higher voltage systems, the PWRM20-01 module interfaces to phase voltages of 85 - 525VAC, 50/60Hz and is self-powered from any of the three phases. Both modules can interface to higher phase voltages with the use of voltage transformers and scaling configured in the module. Power consumption is low and does not affect measured power and energy.

Phase current inputs have an industry standard range of 0.333VAC full scale. The modules are configurable to use an external shunt, current transformer, or Rogowski Coil to measure phase currents directly or non-contact.

The PWRM10-01 and PWRM20-01 modules measure and report a wide range of electrical energy parameters which include, but are not limited to:

- RMS Voltages and Currents
- Phase Angles
- Line Periods
- Instantaneous Total Active Powers
- Instantaneous Total Apparent Power
- Fundamental Active Power
- Power Factors
- Total Active Energy
- Fundamental Active Energy
- Fundamental Reactive Energy
- Reactive Energy
- Harmonics
- Power Quality Configurable Events Monitor and Post Notifications for:
  - Over-Voltage
  - Over-Current
  - Sag

Real-time data from the module is accessed via an Ethernet port using the HTTP API or a standard web browser on a host computer, smart phone, or tablet. Data logging is user configurable and once parameters and ranges are selected, the data is automatically downloaded and stored.

With the ease of use and many features of the PWRM10-01 and PWRM20-01 modules, measuring power quality, monitoring energy consumption, determining machine health, and other powerful data analyses become simple operations.

PWRM module literature and software is available for download from the <u>PWRM Software & User Manual Download Center</u>. This includes, but is not limited to:

MA1069 PWRM10-01 & PWRM20-01 Quick Start Guide MA1068 PWRM10-01 & PWRM20-01 Hardware User Manual MA1067 PWRM10-01 & PWRM20-01 HTTP API User Manual

#### 3.0 PWRM Web Interface – Connecting and Acquiring Data

The PWRM Web Interface provides an efficient and intuitive way to configure and operate the PWRM10-01 and PWRM20-01 modules. Connection to the modules can be established by simply typing the IP Address of the modules into a browser. If the IP Address of the modules is unknown, use the PWRM Discovery Tool as outlined in <u>Section 3.1 PWRM Discovery Tool</u>.

| Device Name: Drying Oven - PWRM10-01                                                                                                    | Serial Number: S0150801-04 Firmware Version: F0.998.6 MAC Address: 70:B3:D5:6F:A2:47 APT Version: 0.9.90 Build Timestamp: 2022-05-09 16:59                                                                                                    |
|----------------------------------------------------------------------------------------------------|----------------------------------------------------------------------------------------------------|
|                                                                                                    | PWRM10 Power Measurement Module                                                                                                    |
| Energy Monitoring Modules PW<br>three-phase and single-phase a<br>range of highly accurate power                                                                                                    | RM module family are IoT capable, universal, high accuracy, compact, self-powered, electrical energy measurement devices that interface to<br>systems. The modules are specifically designed for heavy-duty industrial and commercial installation and retrofit applications, providing a wir<br>r and energy measurements over an operating temperature range of -40°C to +85°C. |
| The DIN rail mounted enclosure small form factor which occupie                                                                                                    | es have pluggable terminal blocks for phase voltage and phase current which simplifies setup and maintenance. PWRM module family have a<br>es less space in control cabinets than other measurement solutions.                                                                                                    |
| The Power Module is a 3-Phase                                                                                                    | mains, power measurement, DIN Rail mounted module. Voltage input range is 85-265VAC.                                                                                                    |
| Module power consumption is I transformers and scaling config                                                                                                    | ow and does not affect measured power and energy. PWRM modules can interface to higher phase voltages with the use of voltage<br>gured in the module.                                                                                                    |
| Phase current inputs have an in<br>measure phase currents direct                                                                                                    | ndustry standard range of 0 - 0.333VAC. The modules are configurable to use an external shunt, current transformer, or Rogowski Coil to<br>Iy or non-contact.                                                                                                    |
| The PWRM module family meas                                                                                                    | sure and report a wide range of electrical energy parameters which include, but are not limited to:                                                                                                    |
| RMS Voltages and Curren     Phase Angles     Line Periods     Instantaneous Total Active     Instantaneous Total Active Powe     Power Factors     Total Active Energy     Fundamental Active Energy     Fundamental Active Energy | ts<br>e Powers<br>rent Power<br>rr                                                                                                    |
| Fundamental Reactive En     Reactive Energy                                                                                                    | ergy                                                                                                    |

Harmonics

Figure 1: Web Interface Overview Page

#### 3.1 **PWRM Discovery Tool**

Dataforth offers a no cost software tool which identifies all PWRM10-01 and PWRM20-01 modules connected to a computer, tablet, or smartphone either directly or through a local network. Use this tool find the IP Addresses or names of devices on the local network.

The tool is available for download from the <u>PWRM Software & User Manual Download Center</u>

Two versions are available - one for 64-bit systems and one for 32-bit systems.

PWRM Discovery Tool 32-bit

PWRM Discovery Tool 64-bit

NOTE: The PWRM Discovery Tool currently only runs on a Windows computer with operating system Win 7 or higher. Future versions will run on tablet and smartphone devices.

It may be necessary to modify corporate or local firewall settings for the tool to run.

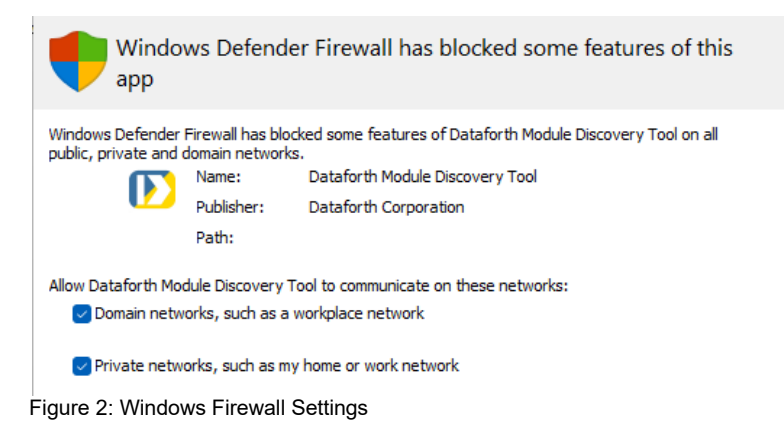

Once the tool is running, press the *Find Devices On Network* button. A scan will execute, identify all connected modules, and continually update connection status.

| Ð  | Dataforth Device Finder – 🗌 🗙   |           |                   |               |      |               |        |         |             |                 |                  |                     |   |
|----|---------------------------------|-----------|-------------------|---------------|------|---------------|--------|---------|-------------|-----------------|------------------|---------------------|---|
| He | lp                              |           |                   |               |      |               |        |         |             |                 |                  |                     |   |
| Γ  | Device Name                     | Device    | MAC Address       | Serial Number | DHCP | IP Address    | Subnet | Gateway | DNS         | Power On Time   | Firmware Version | Last Updated        |   |
| 1  | Drying Oven - PWRM10-01         | PWRM10-01 | 70:B3:D5:6F:A2:47 | 50150801-04   | True | 192.168.0.173 |        |         |             | 1 day, 15:34:31 | F0.997.5         | 2022-04-20 17:32:26 |   |
| 2  | Drying Oven - PWRM20-01         | PWRM20-01 | 70:B3:D5:6F:A2:53 | 50150401-08   | True | 192.168.0.177 |        |         |             | 1 day, 15:27:15 | F0.997.1         | 2022-04-20 17:32:26 |   |
| 3  | Heller Reflow North - PWRM10-01 | PWRM10-01 | 70:B3:D5:6F:A2:3F | 50150801-02   | True | 192.168.0.78  |        |         |             | 1 day, 15:27:11 | F0.997.1         | 2022-04-20 17:32:26 |   |
| 4  | Heller Reflow North - PWRM20-01 | PWRM20-01 | 70:B3:D5:6F:A2:51 | 50150401-06   | True | 192.168.0.108 |        |         |             | 1 day, 15:31:36 | F0.997.5         | 2022-04-20 17:32:26 | 1 |
| 5  | Heller Reflow South - PWRM10-01 | PWRM10-01 | 70:B3:D5:6F:A2:41 | 50150801-03   | True | 192.168.0.55  |        |         |             | 1 day, 15:29:07 | F0.997.5         | 2022-04-20 17:32:26 |   |
| 6  | Heller Reflow South - PWRM20-01 | PWRM20-01 | 70:B3:D5:6F:A2:52 | 50150401-07   | True | 192.168.0.135 |        |         |             | 1 day, 15:27:57 | F0.997.5         | 2022-04-20 17:32:26 |   |
|    | Find Devices On Network         |           |                   |               |      |               |        |         | Reserved (I | nactive)        |                  |                     |   |

Figure 3: Discovery Tool Find Devices Results Example

The Discovery Tool will find multiple modules connected to a network with the same static IP address. For proper operation, assign each module a unique IP address or change the configuration to DHCP.

To change the settings, hover over a module Device Name in the list and right click to open the configure network menu.

| D Dataforth Device Finder |                   |                                |           |                   |               |      |               |  |  |
|---------------------------|-------------------|--------------------------------|-----------|-------------------|---------------|------|---------------|--|--|
| He                        | ielp              |                                |           |                   |               |      |               |  |  |
|                           | Device            | Name                           | Device    | MAC Address       | Serial Number | DHCP | IP Address    |  |  |
| 1                         | Drying Oven - PWR | Change IP Para                 | Duputo 01 | 70:B3:D5:6F:A2:47 | 50150801-04   | True | 192.168.0.173 |  |  |
| 2                         | Drying Oven - PWR | Denot Denies                   |           | 70:B3:D5:6F:A2:53 | 50150401-08   | True | 192.168.0.177 |  |  |
| з                         | Heller Reflow Nor | Reset Device                   | 45        | 70:B3:D5:6F:A2:3F | 50150801-02   | True | 192.168.0.78  |  |  |
| 4                         | Heller Reflow Nor | Copy IP Addre<br>Open in Brows | er 1      | 70:B3:D5:6F:A2:51 | 50150401-06   | True | 192.168.0.108 |  |  |
|                           |                   |                                |           |                   |               | _    |               |  |  |

Figure 4: Change IP Parameters

Click *Change IP Parameters*, then enter the desired static IP address parameters or select *DHCP* to allow a network controller to automatically assign an IP address.

| III (      | Configure Network Parameters      |               |  |  |  |  |  |
|------------|-----------------------------------|---------------|--|--|--|--|--|
| 0 (<br>0 ( | O<br>Can                          | K             |  |  |  |  |  |
| IP         | address:                          | 192.168.0.173 |  |  |  |  |  |
| Su         | ıbnet mask:                       | 0.0.0.0       |  |  |  |  |  |
| D          | efault gateway:                   | 0.0.0.0       |  |  |  |  |  |
| Pr         | eferred DNS server:               | 0.0.0.0       |  |  |  |  |  |
| Fi         | Figure 5: Configure IP Parameters |               |  |  |  |  |  |

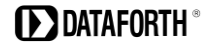

To push network configuration changes to the module, press the OK button.

To apply the new network settings, power cycle the module or right click the module again and select *Reset Device*. The module will be removed from the list and reappear when a connection is established using the new parameters.

| Đ  | Dataforth Device Finder |                                    |             |  |  |  |  |  |  |  |
|----|-------------------------|------------------------------------|-------------|--|--|--|--|--|--|--|
| He | Help                    |                                    |             |  |  |  |  |  |  |  |
| Γ  |                         |                                    | Device Name |  |  |  |  |  |  |  |
| 1  | Drying Oven - PWRM10-   | 01                                 |             |  |  |  |  |  |  |  |
| 2  | Drying Oven - PWRM20-   | e1                                 |             |  |  |  |  |  |  |  |
| 3  | Heller Reflow North -   | Change IP Parameters               |             |  |  |  |  |  |  |  |
| 4  | Heller Reflow North -   | Reset Device                       |             |  |  |  |  |  |  |  |
| 5  | Heller Reflow South -   | Copy IP Address<br>Open in Browser |             |  |  |  |  |  |  |  |
| 6  | Heller Reflow South -   | PWRM20-01                          |             |  |  |  |  |  |  |  |

Figure 6: Reset Device

Network configuration can also be set in the PWRM10-01 and PWRM20-01 modules using the Web Interface or the API. See <u>Section 4.3 Network Configuration</u> for further details on specifying the communications connection to the module.

The Web Interface to a module can be opened from within the Discovery Tool. Double-click the Device Name, or hover over the Device Name, right click, then select *Open in Browser*.

| Þ  | Dataforth Device Finder         |     |                   |                        |      |               |   |  |  |
|----|---------------------------------|-----|-------------------|------------------------|------|---------------|---|--|--|
| He | Help                            |     |                   |                        |      |               |   |  |  |
| Γ  | Device Name                     | De  | vice              | MAC Address            | ;    | Serial Number | Ī |  |  |
| 1  | Drying Oven - PWRM10-01         | PWR | 410-01            | 70:B3:D5:6F:A2         | 2:47 | 50150801-04   |   |  |  |
| 2  | Drying Oven - PWRM20-01         | PWR | 120-01            | 70:B3:D5:6F:A2         | 2:53 | 50150401-08   |   |  |  |
| з  | Heller Reflow North - PWRM10-01 | PWR | 10-01             | 70:B3:D5:6F:A2         | : 3F | 50150801-02   |   |  |  |
| 4  | Heller Reflow North - PWRM20-01 |     | Chang             | e IP Parameters        | :51  | S0150401-06   |   |  |  |
| 5  | Heller Reflow South - PWRM10-01 |     | Reset D           | Device                 | :41  | 50150801-03   |   |  |  |
| 6  | Heller Reflow South - PWRM20-01 |     | Copy II<br>Open i | P Address<br>p Browser | : 52 | 50150401-07   |   |  |  |
| 7  | PWRM10                          | PWR | 120               | 270:B3:D5:6F:A2        | . ØA | 50146732-01   |   |  |  |

Figure 7: Open Web Interface in a Browser

The Overview page will display after the connection is established.

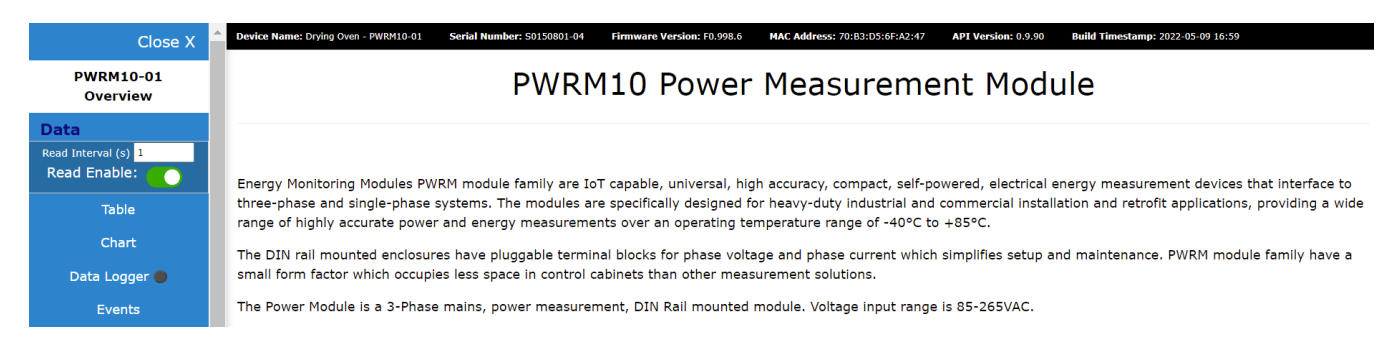

Figure 8: Web Interface in a Browser

#### 3.2 Reading Data from the Module – Instantaneous Data in Table Form

The **Data | Instantaneous** page continuously displays all data read from the API path /api/Data in table form. Use the <u>Read Interval</u> field in the Data section of the sidebar to specify the desired measurement poll rate.

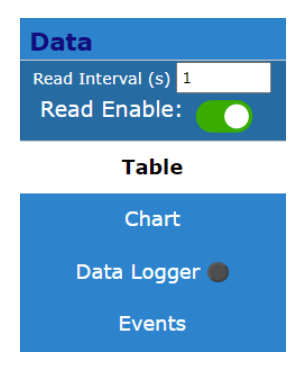

Figure 9: Read Interval

Data displayed includes:

RMS Voltages and Currents Phase Angles Line Periods Power Factors Active, Reactive, and Apparent Power Active, Reactive, and Apparent Energy

Select Data | Tabe from the sidebar to display data in table format.

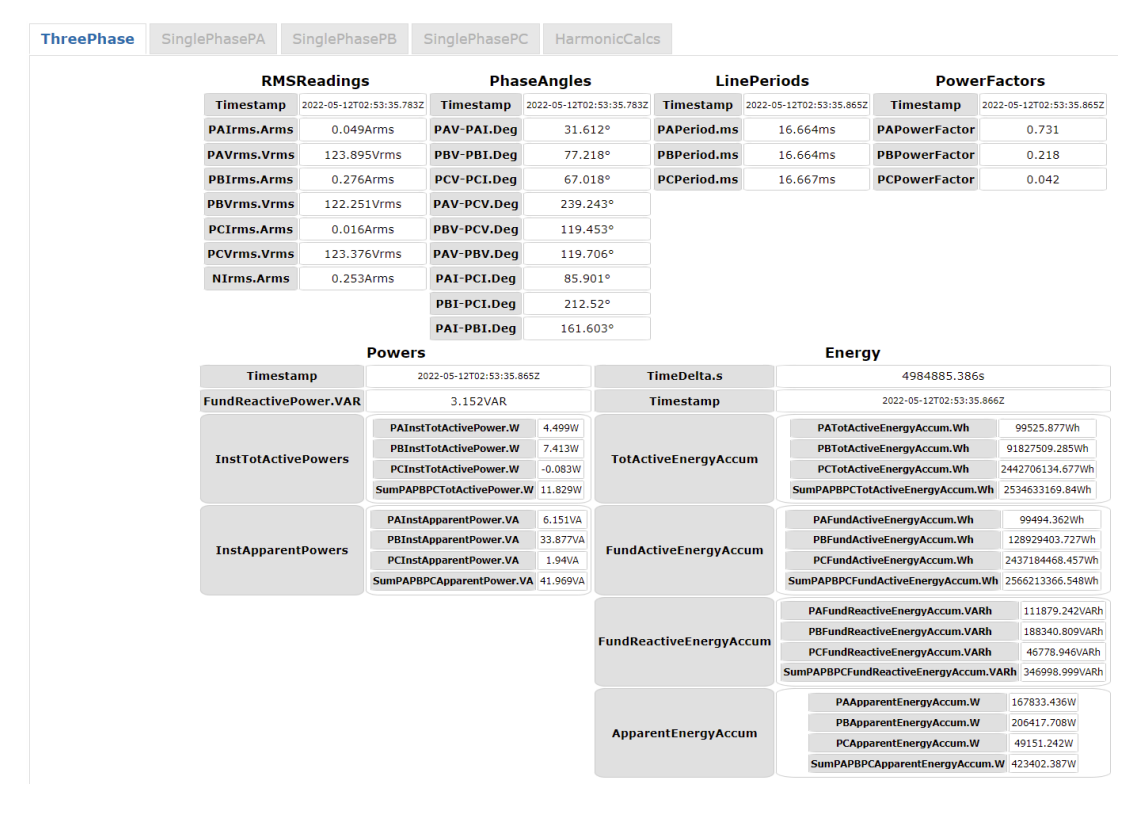

Figure 10: Data Display Example

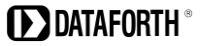

#### 3.3 Reading Data from the Module – Chart Display

The **Data | Chart** page continuously reads and displays all data from the API path /api/Data in chart form. Use the <u>Read Interval</u> and <u>History Capacity</u> fields to specify the desired measurement poll rate and history capacity.

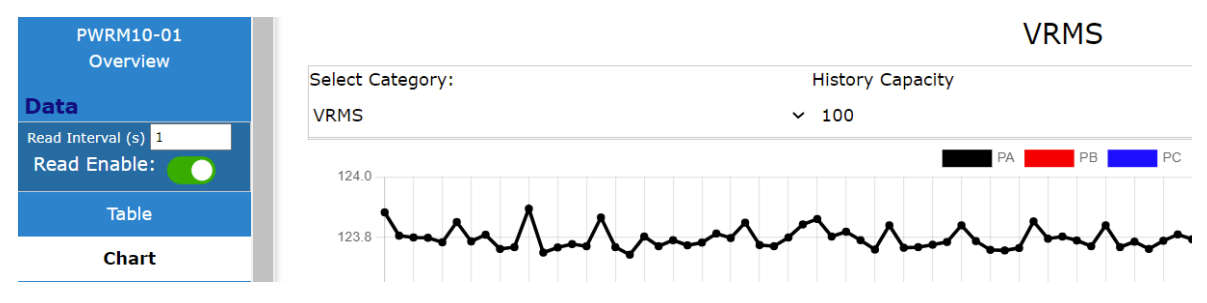

Figure 11: History Capacity

History Capacity specifies the amount of data displayed in charts. It also specifies how much data is stored in browser memory. The maximum capacity is 1,000,000 reads or scans. Each read or scan encompasses every parameter which the module can measure. Once the History Capacity limit is reached, the oldest read or scan will be deleted, and the newest read or scan will be added to the end of the chart or log. For charts, the newest sample is added to the end of the running display, and the charted data rolls to the left. Charting continues in the background when another Web Interface page is selected so the charts are always up to date when viewed.

Samples collected shows progress towards the History Capacity limit.

Press the *Download* button to manually download the collected data stored in browser memory to the host computer, tablet, or smartphone \Downloads directory. The filename for each download is unique with format 'data + current time'. Data is in json format and can be read with a common browser or other utility.

| 🧃 data_1649365870523 | 4/7/2022 2:11 PM | JSON File |
|----------------------|------------------|-----------|
| ब data_1649365854449 | 4/7/2022 2:10 PM | JSON File |
| 🗟 data_1649365803756 | 4/7/2022 2:10 PM | JSON File |
| 🧃 data_1649365775412 | 4/7/2022 2:09 PM | JSON File |

Figure 12: Downloaded JSON Data listed in Windows File Explorer

| ▼ 0:                          |                            |
|-------------------------------|----------------------------|
| ▼ ThreePhase:                 |                            |
| EventsActive:                 | true                       |
| <pre>     RMSReadings: </pre> |                            |
| Timestamp:                    | "2022-04-07T21:10:54.233Z" |
| L1Irms.Arms:                  | 45.445                     |
| L1Vrms.Vrms:                  | 117.245                    |
| L2Irms.Arms:                  | 42.363                     |
| L2Vrms.Vrms:                  | 116.83                     |
| L3Irms.Arms:                  | 39.233                     |
| L3Vrms.Vrms:                  | 117.759                    |
| NIrms.Arms:                   | 0.298                      |
| PhaseAngles:                  |                            |
| Timestamp:                    | "2022-04-07T21:10:54.233Z" |
| L1V-L1I.Deg:                  | 14.415                     |
| L2V-L2I.Deg:                  | 265.376                    |
| L3V-L3I.Deg:                  | 5.395                      |
| L1V-L3V.Deg:                  | 239.833                    |
| L2V-L3V.Deg:                  | 120.38                     |
| L1V-L2V.Deg:                  | 119.368                    |
| L1I-L3I.Deg:                  | 217.409                    |
| L2I-L3I.Deg:                  | 113.13                     |
| L1I-L2I.Deg:                  | 104.194                    |

Figure 13: Viewing JSON Data using a Web Browser

Press the *Reset Read* button in the **Chart** page to clear readings collected. Charted data and readings stored to browser memory are deleted and data collection starts over at the specified Read Interval.

Select the charted data to be displayed from the drop-down menu on the Chart page.

| Select Category:        |   |
|-------------------------|---|
| VRMS                    | ~ |
| VRMS                    |   |
| IRMS 4                  |   |
| LinePeriods             |   |
| PowerFactors            |   |
| InstTotActivePowers     |   |
| InstApparentPowers      |   |
| TotActiveEnergyAccum    |   |
| FundActiveEnergyAccum   |   |
| FundReactiveEnergyAccum |   |
| ApparentEnergyAccum     |   |

Figure 14: Charted Data Selection

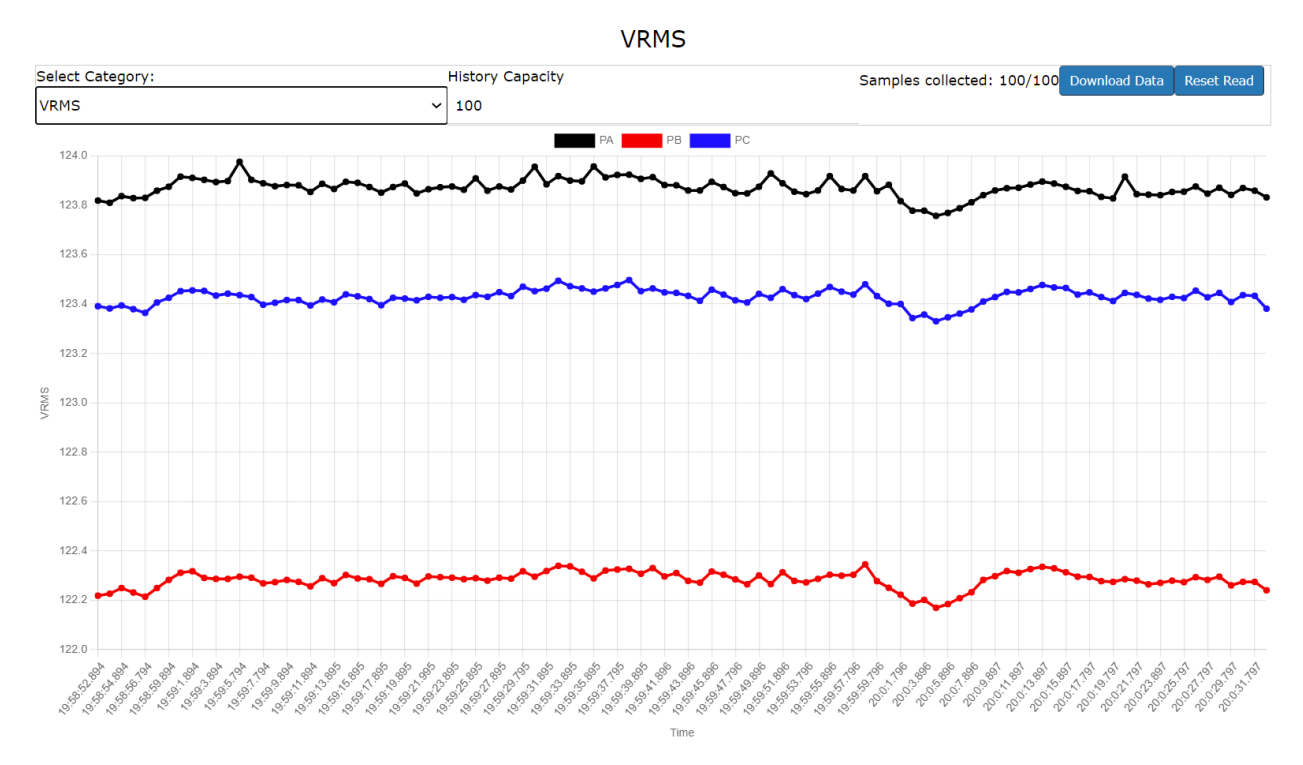

Figure 15: Charted Data Example

#### 3.4 Data Logger

The Data Logger reads data from the PWRM10-01 or PWRM20-01 module at the specified Read Interval and periodically saves this data to the \Downloads folder of the host PC, tablet, or smartphone at the specified Download Interval. Use the **Data | Data Logger** page to set logging parameters.

| Filename:                              | Read Interval (s): | Download Interval (s): |
|----------------------------------------|--------------------|------------------------|
| Data                                   | 1                  | 10                     |
| Logger Status: Stopped                 |                    |                        |
| Start Logging Stop Logger Download Now |                    |                        |

Figure 16: Data Logger

Enter the base filename into the <u>Filename</u> field. Data will be saved in the \Downloads directory in comma separated value format.

Enter the measurement read interval in seconds in the <u>Read Interval</u> field.

Enter the time in seconds at which the data file is to be downloaded to the host computer, tablet, or smartphone in the <u>Download Interval</u> field.

To operate the data logger, press the *Start Logging* button. Logger status will show as green on the Data Logging page and active data being collected will display on screen.

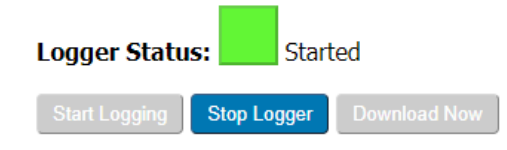

Figure 17: Data Logger Control

| ThreePhase_EventsActive | ThreePhase_RMSReadings_Timestamp | ThreePhase_RMSReadings_PAIrms.Arms | ThreePhase_RMSReadings_PAVrms.V |
|-------------------------|----------------------------------|------------------------------------|---------------------------------|
| false                   | 2022-05-12T03:02:37.202Z         | 0.05                               | 123.866                         |
| false                   | 2022-05-12T03:02:38.202Z         | 0.049                              | 123.879                         |
| false                   | 2022-05-12T03:02:39.202Z         | 0.049                              | 123.902                         |
| false                   | 2022-05-12T03:02:40.202Z         | 0.049                              | 123.917                         |

Figure 18: Data Logger Display

The specified data logging operation continues even when navigating away from the Data Logging page. The indicator on the sidebar next to Data Logging will show green when logging is enabled and grey when logging is stopped.

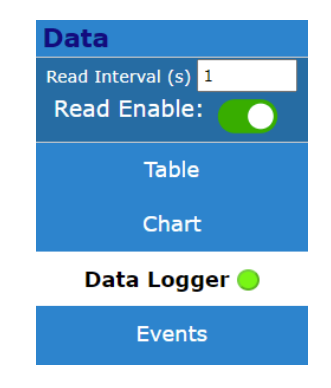

Figure 19: Data Logger Status

When the download interval is reached, the file is saved to \Downloads with a unique filename comprised of the specified filename plus the current date and time.

| Data_4_7_2022 12_35_29 PM   | 4/7/2022 12:35 PM |
|-----------------------------|-------------------|
| 🚺 Data_4_7_2022 12_35_19 PM | 4/7/2022 12:35 PM |
| Data_4_7_2022 12_23_03 PM   | 4/7/2022 12:23 PM |

Figure 20: Data File Naming

The browser being used may ask permission to download files or to download multiple files. Follow the instructions on the browser pop up or go into the browser settings to allow these automated file downloads if this is acceptable with the application network policies.

Data collection and file download will continue until the Stop Logger button is pressed.

Use the *Download Now* button to manually download a data file before the Download Interval has been reached. If the *Stop Logger* button has been pressed before the Download Interval has been reached, press the *Download Now* button to retrieve remaining data points which have not been automatically downloaded on previous cycles.

#### 3.5 Events

One of the most powerful features of the PWRM10-01 and PWRM20-01 modules is their ability to measure power quality. Limits can be set for three parameters – Over Voltage, Over Current, and Sag. For details on setting up power quality measurements, see <u>Section 4.8 Events Configuration</u>.

The **Data | Events** page displays the status of all configured Events. When a measurement exceeds the set limit, a log is updated in module memory and displayed on this page. Entries show the limit exceeded, the phase on which the event occurred, and the timestamp of when the event started. A second entry will post when the measured data returns to a valid range and the event has ended.

| Refre | sh Clear |                          |
|-------|----------|--------------------------|
|       | Name     | OverVoltage Started      |
| o     | Phase    | PB                       |
|       | Time     | 2022-05-12T03:05:04.498Z |
|       |          |                          |
|       | Name     | OverVoltage Started      |
| 1     | Phase    | ΡΑ                       |
|       | Time     | 2022-05-12T03:05:04.499Z |
|       |          |                          |
|       | Name     | OverVoltage Started      |
| 2     | Phase    | PC                       |
|       | Time     | 2022-05-12T03:05:04.501Z |
|       |          |                          |

Figure 21: Events Log

The PWRM10-01 and PWRM20-01 modules will store up to 100 events. Once this limit is reached, the oldest event will be deleted and the newest added to the end of the log.

To update the event log displayed on screen, press the *Refresh* button.

To clear the event log, press the *Clear* button.

#### 4.0 PWRM Web Interface – Configuring PWRM10-01 and PWRM20-01

#### 4.1 Data Configuration

The **Configuration | Data** page is used to specify module internal sampling, select the frequency of signals measured, and determine how data is presented on the Data Display and Data Charts pages.

| SelectFrequency45-55Hz | Enable 🗌       |          |
|------------------------|----------------|----------|
| SelectFrequency55-65Hz | Enable 🛛       |          |
|                        | Counts         | Enable 🛛 |
| Scaling                | ExternalSensor | Enable 🗹 |
|                        | Custom         | Enable 🛛 |

Figure 22: Data Configuration

For optimal accuracy of readings, select the line frequency of the phase voltages and currents as either 50Hz nominal or 60Hz nominal. 60Hz is the default setting. To change to 50Hz, uncheck the <u>SelectFrequency55-65Hz</u> *Enable* box and check the <u>SelectFrequency45-55Hz</u> *Enable* box.

To push phase frequency configuration changes to the module, press the *Send* button.

Data collected by the module can be presented in several different formats as specified by the user in the Scaling section of the Data Configuration page. The PWRM10-01 and PWRM20-01 modules use 24-bit data converters and 32-bit representation for some parameters. Data can be viewed in counts by selecting the Counts *Enable* box. When Counts is enabled, ExternalSensor and CustomScale parameters do not affect the displayed readings.

PWRM10-01 and PWRM20-01 modules interface to phase currents using Shunts, Current Transformers, or Rogowski Coils with 0 - 0.333VAC output. Both modules can interface to phase voltages over the standard input range limits with the use of Voltage Transformers. See <u>Section 4.4</u> <u>Sensor Configuration</u> to enter external sensor parameters and push them to the module. Use the <u>ExternalSensor Enable</u> checkbox to apply external sensor scaling parameters to measured data.

Applications may require measured data to be scaled to ranges and units other than standard voltage and current. Examples are 0 to 100% of range or ratio scaling based on the way voltage transformers are connected. See <u>Section 4.4 Sensor Configuration</u> to enter custom scaling parameters and push them to the module. Use the <u>CustomScale Enable checkbox to apply these scaling parameters to measured data</u>. Measured data can be scaled by <u>ExternalSensor</u> scaling factors, <u>CustomScale</u> scaling factors or both.

Data configuration is a security-locked feature, meaning that if security is enabled in the module, accessing the **Configuration | Data** page will require login credentials. Clicking on **Configuration | Data** in the sidebar menu when not logged in will result in the user being redirected to a login page. Once a user is logged in, they can freely access the **Configuration | Data** page. For more information, see <u>Section 4.10 Security</u>.

#### 4.2 Device Name Configuration

The **Configuration | Device Name** page gives the user the ability to assign a descriptive name to a PWRM10-01 or PWRM20-01 module.

#### Tag Name:

Drying Oven - PWRM10-01

Figure 23: Device Name Configuration

To push device name configuration changes to the module, press the Send button.

Reload the page to see the tag name in the page header.

Device name configuration is a security-locked feature, meaning that if security is enabled in the module, accessing the **Configuration | Device Name** page will require login credentials. Clicking on **Configuration | Device Name** in the sidebar menu when not logged in will result in the user being redirected to a login page. Once a user is logged in, they can freely access the **Configuration | Device Name** page. For more information, see <u>Section 4.10 Security</u>.

#### 4.3 Network Configuration

The PWRM10-01 and PWRM20-01 modules have two options for Network Internet Protocol (IP) address configuration – DHCP and Static. The **Configuration | Network** page is used to set network parameters.

| <ul> <li>Static</li> <li>IP Address         <ol> <li>192.168.128.100</li> </ol> </li> <li>IP Mask         <ol> <li>255.255.255.0</li> </ol> </li> <li>Gateway         <ol> <li>127.0.0.1</li> </ol> </li> <li>DNS Server         <ol> <li>8.8.8.8</li> </ol> </li> </ul> |                 |
|----------------------------------------------------------------------------------------------------|-----------------|
| IP Address<br>192.168.128.100<br>IP Mask<br>255.255.255.0<br>Gateway<br>127.0.0.1<br>DNS Server<br>8.8.8.8                                                                                                    | Static          |
| 192.168.128.100<br>IP Mask<br>255.255.255.0<br>Gateway<br>127.0.0.1<br>DNS Server<br>8.8.8.8                                                                                                    | IP Address      |
| IP Mask<br>255.255.255.0<br>Gateway<br>127.0.0.1<br>DNS Server<br>8.8.8.8                                                                                                    | 192.168.128.100 |
| 255.255.255.0<br>Gateway<br>127.0.0.1<br>DNS Server<br>8.8.8.8                                                                                                    | IP Mask         |
| Gateway<br>127.0.0.1<br>DNS Server<br>8.8.8.8                                                                                                    | 255.255.255.0   |
| 127.0.0.1<br>DNS Server<br>8.8.8.8                                                                                                    | Gateway         |
| DNS Server<br>8.8.8.8                                                                                                    | 127.0.0.1       |
| 8.8.8.8                                                                                                    | DNS Server      |
|                                                                                                    | 8.8.8.8         |

Figure 24: IP Configuration Page

*DHCP* is the default configuration. When using this setting, the module will have an IP address automatically assigned by the network it is connected to.

When *Static* is selected, the interface will show four additional text boxes: <u>IP Address</u>, <u>IP Mask</u>, <u>Gateway</u>, and <u>DNS</u>.

Modules are factory configured as follows:

| Static IP Address | 192.168.128.100 |
|-------------------|-----------------|
| Subnet Mask       | 255.255.255.0   |
| Gateway           | 127.0.0.1       |
| DNS Server        | 8.8.8.8         |

Select <u>DHCP</u> or <u>Static</u> by clicking the button next to the parameter. If <u>Static</u> is used, make any required changes to the default settings by entering the appropriate information into each field. To push network configuration changes to the module, press the *Submit* button. The IP Address changes will be executed immediately upon clicking the *Submit* button. This means that if the page is refreshed/reloaded and the address bar has not been updated to the new IP Address stored in the module, connection to the Web Interface will be lost.

Network configuration is a security-locked feature, meaning that if security is enabled in the module, accessing the **Configuration | Network** page will require login credentials. Clicking on **Configuration | Network** in the sidebar menu when not logged in will result in the user being redirected to a login page. Once a user is logged in, they can freely access the **Configuration | Network** page. For more information, see <u>Section 4.10 Security</u>.

#### 4.4 Sensor Configuration

PWRM10-01 and PWRM20-01 modules interface to phase currents using Shunts, Current Transformers, or Rogowski Coils with 0 – 0.333VAC output. Use the **Configuration | Sensor** page to select the type of sensor used and to enter the sensor parameters. Reference <u>MA1068</u> <u>PWRM10-01 & PWRM20-01 Hardware User Manual</u> for descriptions of these parameters.

## ATTENTION

Read, understand, and follow all instructions in this manual and <u>MA1068 PWRM10 & PWRM20-01</u> <u>Hardware User Manual</u> including all warnings, cautions, and precautions before installing and using the product.

### CAUTION – RISK OF ELECTRICAL SHOCK

When installing and operating the PWRM10-01 and PWRM20-01 modules, there is a potential shock hazard from dangerous high voltage. Ensure systems are de-energized before installing the product or removing the terminal blocks.

| Phase Sensor: Current Transformer 🗸 | Neutral Sensor: Current Transformer ~ |
|-------------------------------------|---------------------------------------|
| Phase A                             | Neutral                               |
| Burden Resistor (Ohms):             | Burden Resistor (Ohms):               |
| 0.01665                             | 0.0666                                |
| Number of Wire Loops:               | Number of Wire Loops:                 |
| 1                                   | 1                                     |
| Phase B                             |                                       |
| Burden Resistor (Ohms):             |                                       |
| 0.01665                             |                                       |
| Number of Wire Loops:               |                                       |
| 1                                   |                                       |
| Phase C                             |                                       |
| Burden Resistor (Ohms):             |                                       |
| 0.01665                             |                                       |
| Number of Wire Loops:               |                                       |
| 1                                   |                                       |

Figure 25: Sensor Configuration – Phase Current Sensor

To push sensor configuration changes to the module, press the *Send* button.

The PWRM10-01 module interfaces to phase voltages of 85 - 265VAC and the PWRM20-01 module interfaces to phase voltages of 85 - 525VAC. Both modules can interface to phase voltages over the standard input range limits with the use of voltage transformers. Use the Sensor Configuration page to specify the use of voltage transformers and to set the primary to secondary turns ratio.

| Current | Voltage | Current Custom Scale | Voltage Custom Scale |                              |
|---------|---------|----------------------|----------------------|------------------------------|
|         |         |                      | Er                   | nable Voltage Transformer: 🗹 |
|         |         |                      | Pr                   | imary Turns                  |
|         |         |                      | PA                   | : 1200                       |
|         |         |                      | PB                   | : 1200                       |
|         |         |                      | PC                   | : 1200                       |
|         |         |                      | Se                   | condary Turns                |
|         |         |                      | PA                   | : 120                        |
|         |         |                      | PB                   | : 120                        |
|         |         |                      | PC                   | : 120                        |

Figure 26: Sensor Configuration – Phase Voltage Sensor

To push sensor configuration changes to the module, press the Send button.

Applications may require measured data to be scaled to ranges and units other than standard voltage and current. Examples are 0 to 100% of range or ratio scaling based on the way voltage transformers are connected. The <u>Current Custom Scale</u> and <u>Voltage Custom Scale</u> tabs of the Sensor Configuration page provide fields for user defined scaling and units. These scaling factors are applied to measured data in addition to standard scaling parameters from external current and voltage sensors.

| Current | Voltage | Current Custom Scale | Voltage Custom Scale |     |
|---------|---------|----------------------|----------------------|-----|
|         |         |                      | PA:                  | 10  |
|         |         |                      | PB:                  | 10  |
|         |         |                      | PC:                  | 10  |
|         |         |                      | N:                   | 1   |
|         |         |                      | Units                | : % |

#### Figure 27: Custom Current Scale Configuration

| Current | Voltage | Current Custom Scale | Voltage Custom Scale |         |
|---------|---------|----------------------|----------------------|---------|
|         |         |                      | PA:                  | 0.57735 |
|         |         |                      | PB:                  | 0.57735 |
|         |         |                      | PC:                  | 0.57735 |
|         |         |                      | Units                | : V     |

Figure 28: Custom Voltage Scale Configuration

To push sensor configuration changes to the module, press the Send button.

Custom Scaling parameters are only applied to measured data if CustomScale is selected in the Data Configuration page. See <u>Section 4.1 Data Configuration</u> for details.

Sensor configuration is a security-locked feature, meaning that if security is enabled in the module, accessing the **Configuration | Sensor** page will require login credentials. Clicking on **Configuration | Sensor** in the sidebar menu when not logged in will result in the user being redirected to a login page. Once a user is logged in, they can freely access the **Configuration | Sensor** page. For more information, see <u>Section 4.10 Security</u>.

#### 4.5 Harmonics Configuration

The **Configuration | Harmonics** page contains all parameters that relate to measurement of harmonics. The PWRM10-01 and PWRM20-01 modules can measure up to three harmonics at a time. The fundamental is always monitored. Use <u>HXIndex</u>, <u>HYIndex</u>, and <u>HZIndex</u> to specify which harmonics to read. The modules are capable of measuring up to the 51<sup>st</sup> harmonic on a selected phase, so the allowable range of values for HXIndex, HYIndex and HZIndex is 2 to 51.

<u>HXIndex</u> specifies harmonic 1 of 3 to be monitored by the harmonic computations. Choose a value between 2 and 51.

<u>HYIndex</u> specifies harmonic 2 of 3 to be monitored by the harmonic computations. Choose a value between 2 and 51.

<u>HZIndex</u> specifies harmonic 3 of 3 to be monitored by the harmonic computations. Choose a value between 2 and 51.

Measuring more than 3 harmonics requires a loop operation where 3 harmonics are monitored then HXIndex, HYIndex, HZIndex are changed to three new values and the read repeats. This sequence repeats until all are acquired. The Web Interface Tool automates this looping process, or it can be programmed using the API.

For example, to measure odd harmonics up to the 15<sup>th</sup> harmonic,

Set HXIndex = 3, HYIndex = 5, HZIndex = 7, then read and save the measurements. Set HXIndex = 9, HYIndex = 11, HZIndex = 13, then read and save the measurements. Set HXIndex = 15, HYIndex = 1, HZIndex = 1, then read and save the measurements.

Repeat this sequence as long as harmonic measurements are to be made.

H#Index: 1 - 51 PhaseSelect: PA, PB, PC, or N TimeBaseSelect: PA, PB, or PC RateConfig: false: wait DelayPeriod before access to readings, true: access readings immediately DelayPeriod: 500, 750, 1000, 1250 UpdateRate:"125us", "250us", "1ms", "16ms", "128ms", "512ms", "1.024s"

| HXIndex        | 3     |
|----------------|-------|
| HYIndex        | 51    |
| HZIndex        | 7     |
| PhaseSelect    | РА    |
| TimeBaseSelect | РА    |
| RateConfig     |       |
| DelayPeriod    | 750   |
| UpdateRate     | 125us |

Figure 29: Harmonics Configuration

<u>PhaseSelect</u> has values of PA, PB, PC, or N and specifies which phase voltage (PA, PB, PC) and current (PA, PB, PC, N) harmonics are to be measured on.

<u>TimeBaseSelect</u> has values of PA, PB, or PC and specifies which phase voltage is to be used as the time base for harmonics measurements.

<u>RateConfig</u> displays a value of 0 or 1 and is not user settable. The default value of 0 means that harmonics readings can be accessed after the specified DelayPeriod which occurs once upon power cycle or module reset.

<u>DelayPeriod</u> has a default value of 750ms and can be changed to 500ms, 1000ms, or 1250ms. Each time harmonics configuration is changed – as in the case of HXIndex, HYIndex, HZIndex during a loop read – DelayPeriod must elapse before readings are valid.

<u>UpdateRate</u> specifies the rate at which harmonic registers are read. The default value is 125µs and it can be selected to have 8 different values up to 1.024s. If harmonics specified by HXIndex, HYIndex, and HZIndex are not changed, UpdateRate is the time between subsequent reads.

To push harmonics configuration changes to the module, press the *Send* button.

Harmonics configuration is a security-locked feature, meaning that if security is enabled in the module, accessing the **Configuration | Harmonics** page will require login credentials. Clicking on **Configuration | Harmonics** in the sidebar menu when not logged in will result in the user being redirected to a login page. Once a user is logged in, they can freely access the **Configuration | Harmonics** page. For more information, see <u>Section 4.10 Security</u>.

#### 4.6 Energy Configuration

Energy measurement is a continuous operation which starts at module power up or when a RestoreToDefault command is issued. Energy accumulation is stored in module non-volatile memory once each hour after measurement has started. This ensures that data is preserved across power cycles, shutdowns, or other unforeseen events. Accumulated energy totals can be reset to zero by the user with the selections on the **Configuration | Energy** page.

| ResetRead           | Enable 🛛 |
|---------------------|----------|
| RegularAccumulation | Enable 🗹 |

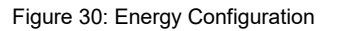

To immediately clear all energy accumulation readings, click the <u>ResetRead</u> *Enable* checkbox, then press the *Send* button.

To halt energy accumulation, uncheck the <u>RegularAccumulation</u> *Enable* checkbox, then press the *Send* button. Energy readings will remain at the last sampled value and accumulation will stop.

To clear energy accumulation readings and restart accumulation, click the <u>RegularAccumulation</u> *Enable* checkbox, then press the *Send* button. NOTE: This operation clears energy accumulation stored in module non-volatile memory.

Energy configuration is a security-locked feature, meaning that if security is enabled in the module, accessing the **Configuration | Energy** page will require login credentials. Clicking on Configuration | Energy in the sidebar menu when not logged in will result in the user being redirected to a login page. Once a user is logged in, they can freely access the Configuration | Energy page. For more information, see <u>Section 4.10 Security</u>.

#### 4.7 Time Configuration

The **Configuration | Time** page establishes how the PWRM10-01 and PWRM20-01 modules obtain a time reference and maintain accurate timestamps for all readings. Each set of measurements has a timestamp that is recorded when readings are taken. This timestamp is returned with the readings when they are requested from the module.

With the default setting of <u>Auto</u> and *Enable* selected, the PWRM10-01 or PWRM20-01 modules will automatically obtain the time reference using the network that the module is connected to and update its internal reference. An Internet connection is required for this option to work.

|        | Enable  |                  |                 |                |
|--------|---------|------------------|-----------------|----------------|
|        |         | SyncInterval.Min | 60              |                |
| Auto   | NTP     | <b>C</b> amaan   | DefaultServer   | Enable 🛛       |
|        |         | Server           | AlternateServer | URLorIPAddress |
|        |         |                  |                 |                |
|        | Enable  |                  |                 |                |
| Manual | SetTime | .ms 0            |                 |                |

Figure 31: Time Configuration

If no internet connection is available, the module will use the time of power up as 0:00:00.000 and count elapsed time from there. The **Other | Diagnostics** page will show <u>Last Sync</u> = No successful sync to indicate status.

The PWRM10-01 and PWRM20-01 time is synchronized with the time reference at the interval specified in <u>SyncInterval.Min</u>. The default value is 60 minutes.

When the <u>DefaultServer</u> *Enable* checkbox is selected, the module attempts to get the time reference from a list of servers defined internally in the module. If this is unsuccessful, the module will use the time of power up as 0:00:00.000 and count elapsed time from there. The **Other | Diagnostics** page will show <u>Last Sync</u> = No successful sync to indicate status.

To use a Network Time Protocol server other than the default server, deselect the <u>DefaultServer</u> *Enable* box and use the <u>AlternateServer</u> <u>URLorIPAddress</u> field to enter a URL or IP address in string form that points to the NTP server that will be used.

The time reference can be set manually by selecting the <u>Manual</u> *Enable* checkbox and entering a value in the <u>SetTime.ms</u> field. The time value to be sent to the module is the number of milliseconds since the Unix Epoch, which is the number of seconds since January 1<sup>st</sup>, 1970. This number must be in UTC format, ISO-8601, xx:xx:xxZ.

To push time configuration changes to the module, press the Send button.

Time configuration is a security-locked feature, meaning that if security is enabled in the module, accessing the **Configuration | Time** page will require login credentials. Clicking on **Configuration | Time** in the sidebar menu when not logged in will result in the user being redirected to a login page. Once a user is logged in, they can freely access the **Configuration | Time** page. For more information, see <u>Section 4.10 Security</u>.

#### 4.8 Events Configuration

One of the most powerful features of the PWRM10-01 and PWRM20-01 modules is their ability to measure power quality. The **Configuration | Events** page is where limits can be set for three parameters – <u>OverVoltage</u>, <u>OverCurrent</u>, and <u>Sag</u>.

|              |             | Enable      |     |
|--------------|-------------|-------------|-----|
|              | OverVoltage | Limit.VRMS  | 100 |
|              | OverCurrent | Enable      |     |
| PowerQuality | overcurrent | Limit.ARMS  | 1   |
|              |             | Enable      |     |
|              | SagDetect   | Limit.VRMS  | 120 |
|              |             | HalfLineCyc | 4   |

Figure 32: Events Configuration

#### <u>OverVoltage</u>

Overvoltage, or voltage swell, can occur when a heavy load turns off in a system. To monitor phase voltages and log an Event or Alarm when a threshold is exceeded, select the Enable checkbox and enter an RMS value for the phase voltage upper limit. A single over voltage limit is used for PA, PB, and PC, phase voltages.

#### <u>OverCurrent</u>

Overcurrent can occur when a heavy load turns on or a motor is starting in a system. To monitor phase currents and log an Event or Alarm when a threshold is exceeded, select the Enable checkbox and enter an RMS value for the phase current limit. A single over current limit is used for PA, PB, and PC, phase currents.

To push overvoltage or overcurrent configuration changes to the module, press the Send button.

#### <u>Sag</u>

Sag is a short duration reduction in phase voltage. It can be caused by high current demands when heavy loads switch on, when electric motors start, or when fault conditions occur. To monitor phase voltages for sag and log an Event or Alarm when a threshold is exceeded, select the Enable checkbox and enter an RMS value for the phase voltage lower limit. A single sag limit is used for A, B, and C, phase voltages.

To push sag configuration changes to the module, press the Send button.

If a specified measurement exceeds a set limit, a log is created under **Data | Events** with timestamps of when the Overvoltage, Overcurrent or Sag event started and ended and what phase it occurred on. See <u>Section 3.5 Events</u> for information on viewing events.

Events configuration is a security-locked feature, meaning that if security is enabled in the module, accessing the **Configuration | Events** page will require login credentials. Clicking on **Configuration | Events** in the sidebar menu when not logged in will result in the user being redirected to a login page. Once a user is logged in, they can freely access the **Configuration | Events** page. For more information, see <u>Section 4.10 Security</u>.

#### 4.9 HTTP Configuration

The **Configuration | HTTP** page allows the user to change the port number and optimal communications setting.

Default settings are:

Port Number: 80 JSON Minify: deselected

If JSON Minify is selected, spaces and formatting which make the communications human readable will be eliminated from the data transfer. This does not change module operation but may result in an improvement in net data transfer speeds.

HTTP configuration is a security-locked feature, meaning that if security is enabled in the module, accessing the **Configuration | HTTP** page will require login credentials. Clicking on **Configuration | HTTP** in the sidebar menu when not logged in will result in the user being redirected to a login page. Once a user is logged in, they can freely access the **Configuration | HTTP** page. For more information, see <u>Section 4.10 Security</u>.

#### 4.10 Security Configuration

The **Configuration | Security** page allows the user to set a username and password.

Default settings are:

Username: PWRM Password: 7976

Username and password are case sensitive.

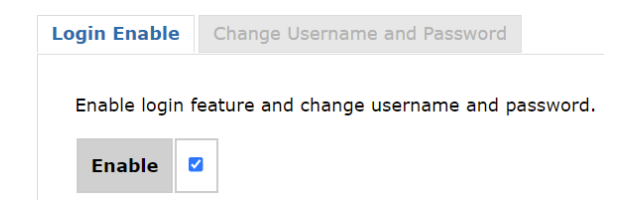

| Current Use                                                        | rname:                              |
|--------------------------------------------------------------------|-------------------------------------|
| Enter User                                                         | name                                |
| Current Pas                                                        | sword:                              |
|                                                                    |                                     |
| Enter Pass<br>New Userna                                           | me:                                 |
| Enter Pass<br>New Userna<br>Enter User<br>New Passwo               | word<br>me:<br>name                 |
| Enter Pass<br>New Userna<br>Enter User<br>New Passwo<br>Enter Pass | word<br>me:<br>name<br>ord:<br>word |

Figure 33: Security Configuration

Select the *Enable* box and press *Send* to require these credentials to be used to access certain parameters.

Web Interface pages that have restricted access when security is enabled are:

Configuration | Data Configuration | Device Name Configuration | Network Configuration | Sensor Configuration | Harmonics Configuration | Energy Configuration | Time Configuration | Events Configuration | HTTP Configuration | Security

Dataforth personnel cannot access a programmed customer username and password. If security is enabled and the credentials have been lost, the only way to regain access to the module is to contact the factory and provide the MAC Address of the module. A 70 character, one-time unlock code will be issued that can be used to reset the security settings to default values. See <u>Section 5.3</u> <u>Control</u> for details.

Security configuration is a security-locked feature, meaning that if security is enabled in the module, accessing the **Configuration | Security** page will require login credentials. Clicking on **Configuration | Security** in the sidebar menu when not logged in will result in the user being redirected to a login page. Once a user is logged in, they can freely access the **Configuration | Security** page.

#### 5.0 PWRM Web Interface – Tools

#### 5.1 Diagnostics

The **Tools | Diagnostics** page displays information regarding the status of the module and HTTP requests. The data displayed represents the status of the module at the time the page was loaded. To update the data, click the *Refresh* button.

| WatchdogFlag        | false                             |                                              |
|---------------------|-----------------------------------|----------------------------------------------|
| UpTime.s            | 21107                             |                                              |
| ResetCause          | Software                          |                                              |
| CheckFirmwareUpdate | CheckedfalseAvailablefalseVersion |                                              |
|                     | Get                               | 404         0           Success         3966 |
| нттр                | Put                               | 404         0           Success         1    |
|                     | Post                              | <b>404</b> 0<br><b>Success</b> 0             |
|                     | OtherNotSupported                 | 0                                            |
| NTP                 | LastSync 2022-05-1                | 12T02:37:42.355Z                             |
| SelfTestError       | false                             |                                              |

Figure 34: Diagnostics Page

<u>WatchdogFlag</u> will show false for normal operation and true if the watchdog timer has expired. If the watchdog timer expires, the module will go through a reset process to restore normal operation. Saved parameters are preserved.

<u>UpTime.s</u> indicates the elapsed time in seconds since the module was last powered on.

<u>ResetCause</u> indicates the source of a module reset.

<u>CheckFirmwareUpdate</u> shows if a firmware update is available and what the latest version is.

<u>HTTP</u> parameters <u>Get</u>, <u>Put</u>, and <u>Post</u> counters show the number of successful transactions. 404 is the standard HTTP status code meaning the server could not find the client requested webpage. Nonzero values indicate an invalid request or invalid API path or key.

The <u>NTP</u> section shows the last successful module time synchronization with a network source. See <u>Section 4.7 Time Configuration</u> for details.

<u>SelfTestError</u> shows false to indicate normal startup and verification upon power cycle or reset. If this shows true, reset the power to the module. If the true condition persists, contact the factory.

#### 5.2 Firmware Update

PWRM10-01 and PWRM20-01 modules can be upgraded in-system and in the field. Access this feature using the **Other | Firmware Update** page.

To check if a newer version of firmware for the PWRM10-01 or PWRM20-01 module is available, use this link.

PWRM Firmware Check

Obtain module firmware from the Dataforth website. <u>PWRM Firmware Download Page</u>

| Choose File No file chosen | Firmware update file upload |
|----------------------------|-----------------------------|
|                            |                             |
| Select a file to upload    |                             |

Figure 35: Firmware Update

Press the *Choose File* button and navigate to the location where the firmware file was downloaded. The file extension will be .dffw.

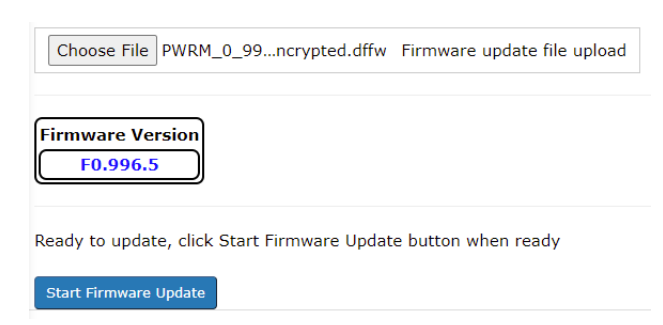

Figure 36: Firmware Update

Press the *Start Firmware Update* button to upload the firmware to the module. If Security has been enabled, login credentials must be entered to proceed.

The module will be unresponsive during the process. Once the upload is complete, the module will restart, and the web page will automatically reconnect. If there is a problem with the upload, module firmware will revert to the previous version and the module will restart. Reload the browser page if the module interface is not visible.

#### 5.3 Control

The **Tools | Control** page gives several options for low level PWRM10-01 and PWRM20-01 module operations in case there are functional problems.

Figure 37: Control Commands

*SystemRestart* issues a command to the module to restart operation. This level of reset is the same as a power cycle.

*RestoreToDefault* takes the module back to the factory configuration. If security is enabled and the credentials have been lost, this is the only method that can be used to regain access to the module. Contact the factory and provide the MAC Address of the module to obtain a 70 character unlock code used in this process. The user will be prompted to enter the unlock code.

When a system is comprised of multiple PWRM10-01 and PWRM20-01 modules, it is useful to identify which module the host computer is communicating with. Press the *Locate* button to blink the power LED at a rate of 10Hz for 10 seconds.

#### 5.4 Resources

Use the **Tools | Resources** page to access datasheets, documentation, manuals, and downloads on the Dataforth website.

www.dataforth.com

#### 6.0 HTTP Application Programming Interface (API)

The PWRM10-01 and PWRM20-01 modules use an HTTP Application Programming Interface (API) as the public interface to the module. The format of the data transferred over the HTTP protocol is called Javascript Object Notation (JSON).

A JSON object is enclosed in curly brackets "{ }". These can be nested to contain additional JSON objects.

```
{
    "Key1": "Value1",
    "Key2": 2,
    "Key3": {
        "Key1": "AnotherValue",
        "Key2": 33
    }
}
```

Figure 38: JSON file/response/text

A JSON response is made up of key-value pairs, where the information on the left side of the colon is the Key, with the corresponding Value on the right.

The example above is a JSON response which contains 3 children. These children are identified by a tag, or key. A key is always a String. Keys cannot contain spaces.

The keys in the example above are Key1, Key2, and Key3.

A JSON value can be of the following types:

- String: a set of characters enclosed in quotation marks, e.g. "This is a valid string"
- Number: integers, negative, floating point, a number is a number (1, -1, 1.454, etc).
- Boolean: true or false
- List: an array of values, defined by square brackets: []
- Object: a set of key-value pairs, defined by curly brackets "{ }"

The structure above can be commented as follows:

```
{
    "Key1": "Value1", // String value
    "Key2": 2, // Number Value
    "Key3": {
        // Object Value
        "Key1": "AnotherValue", // String
        "Key2": 33 // Number
    }
}
```

Figure 39: JSON file/response/text with comments

Key3 has a nested object with its own set of key-value pairs.

#### 6.1 API in PWRM10-01 and PWRM20-01

To access the API in a PWRM10-01 or PWRM20-01 module, /api needs to be added to the URL. For example, a module with an IP address of 192.168.0.58 has an API that can be accesses at the URL: http://192.168.0.58/api

/api returns the root of the API, which is a JSON response. The API can be thought of as a Tree, where api/ is the ROOT, sections are branches, and data is a leaf. Details on the API structure are found in <u>Section 8.0 API Reference</u>.

Another way to think about the API is a filesystem, where C:\ drive is the root, any folders are nested JSON objects, and files are values.

#### 6.2 Traversing the HTTP API

Because the API returns the entire "MAP", only the root path is needed to traverse the API.

http://192.168.0.58/api gives the root, which returns a JSON object like the one above. More keys can be added to the URL to narrow down the response. Details on the API structure are found in <u>Section 8.0 API Reference</u>.

For example, http://192.168.0.58/api/DeviceInfo will now exclude the other sections from the response, and only return what the "DeviceInfo" object contains.

```
{
   "DeviceDescription": "PWRM10",
   "SerialNumber": "S0128556-01",
   "DateCode": "D0915",
   "FirmwareRev": "F0.70",
   "MACAddress": "F0.70",
   "APIVersion": "0.1.1",
   "BuildTimeStamp": "2020-07-05 01:54:19.473294"
}
```

Figure 40: HTTP GET request to http://192.168.0.58/api/DeviceInfo

The request can be modified to access even more specific information. For example, to get the serial number:

HTTP GET request to http://192.168.0.58/api/DeviceInfo/SerialNumber returns: "S0128556-01" SerialNumber is not a list or an object, so the value is a leaf, and cannot be narrowed down.

#### 6.3 Traversing a List

A list is a collection of values, while these values do not have explicit keys, they can be accessed with an index number. The index of a list is zero based, meaning that the first value can be accessed with a 0.

The following JSON response represents a URL with a path: /ListExample

```
{
    "SomeList": [1, 2, 3]
}
```

Figure 41: JSON Response

```
HTTP GET Request to /ListExample/SomeList returns: [1, 2, 3]
HTTP GET Request to /ListExample/SomeList/0 returns: 1
HTTP GET Request to /ListExample/SomeList/1 returns: 2
HTTP GET Request to /ListExample/SomeList/2 returns: 3
```

Lists can have any valid JSON data type in them, meaning a list can have objects and other lists as well.

```
{
  "SomeList": [
   [1, 2, 3, 4, 5], // 0 element contains another list
   {
      // 1 element contains an object
      "SomeKey": "SomeValue",
      "AnotherKey": "AnotherValue"
   },
   2 // 2 element contains a Number
]
}
```

Figure 42: List Example

Examples of how to access different values:

```
- URL: /SomeList/0/1, Value: 2
```

- URL: /SomeList/1/SomeKey, Value: "SomeValue"

#### 7.0 API Source Code

The PWRM10-01 and PWRM20-01 API open source and can be downloaded from the Dataforth website.

PWRM Software & User Manual Download Center

| PWRMxx-xx API Reference |                                                                 |                                                                     |                                                                                                    |
|-------------------------|-----------------------------------------------------------------|---------------------------------------------------------------------|----------------------------------------------------------------------------------------------------|
| Path<br>CONTROL         | Key Key                                                         | Contents                                                            | Description                                                                                                    |
| Control/                | /SystemRestart                                                  | Standard Reset                                                      | Halt execution of all processes. Reinitialize all parameters and restart firmware execution.                                                                                                    |
|                         | /RestoreToDefault                                               | Factory Reset                                                       | Restore all parameters and settings to factory default                                                                                                    |
|                         | /Locate                                                         | Identify a module in a single unit or multi-unit installation.      | Blink the PWR LED at a rate of 10Hz for 10 seconds                                                                                                    |
|                         | /FirmwareUpdate                                                 | Firmware update                                                     | Initiate and execute firmware update                                                                                                    |
| Path                    | Key                                                             | Contents                                                            | Description                                                                                                    |
| INFORMATION             | /api/DeviceInfo                                                 |                                                                     |                                                                                                    |
| DeviceInfo/             | /api/DeviceInfo/ModeIName                                       | Product Name                                                        | PWRMxx-xx                                                                                                    |
|                         | /api/DeviceInfo/Description                                     | Product Short Description                                           |                                                                                                    |
|                         | /api/uevicelino/lagname<br>/ani/Devicelinfe/SemialNumher        | User Frogrammable Lag<br>Mirror of content in /nrivate/SerialNumher | FW KMXX-XX                                                                                                    |
|                         | /api/DeviceInfo/DateCode                                        | Mirror of content in / private/DateCode                             |                                                                                                    |
|                         | /api/DeviceInfo/FirmwareRev                                     | Firmware Revision                                                   | Fxxy                                                                                                    |
|                         | /api/DeviceInfo/MACAddress                                      | Mirror of content in /private/MACAddress                            |                                                                                                    |
|                         | /api/DeviceInfo/APIVersion                                      | Current API Version                                                 | xy.z Modify when changed. Processor to patch internal structure and EEPROM content.                                                                                                    |
|                         | /api/DeviceInfo/BuildTimeStamp                                  | Build Timestamp                                                     | YYYY-MM-DD HH:MM Updated automatically upon compilation.                                                                                                    |
| Path                    | Key                                                             | Contents                                                            | Description                                                                                                    |
| CONFIGURATION           | /api/Config                                                     |                                                                     |                                                                                                    |
| Config/IPConfig/        | /api/Config/IPConfig/DHCP/Enable                                | DHCP                                                                | If True, all other parms in IPConfig are ignored                                                                                                    |
|                         | /api/Config/IPConfig/IPAddress                                  | Ethernet IP Address                                                 | 192,168,128,100                                                                                                    |
|                         | /api/Config/IPConfig/SubnetMask                                 | Ethernet Subnet Mask                                                | 255.255.255.0                                                                                                    |
|                         | /api/Config/IPConfig/Gateway                                    | Ethernet IP Gateway Address                                         | 127.0.0.1                                                                                                    |
|                         | /api/Config/IPConfig/DNSServer                                  | DNS                                                                 | Google DNS Server                                                                                                    |
| Config/System           | /api/Config/System/TagName                                      | PWRMxxr-xx Tag Name                                                 | User programmable tag name. Contents are copied to /DeviceInfo/TagName                                                                                                    |
|                         | /api/Config/Login/Enable                                        | Blocks unauthorized writes to module                                | lf enabled, PUT/POST request require a valid SessionKey obtained by writing the programmed Username and Password pair to /Login                                                                                                    |
| Config/Time/            | /api/Config/Time/Auto/Enable                                    | Internal timekeeping auto set and 3ync<br>enable/disable            | True = Enable, use defined Network Time Protocol server to obtain and synchronize<br>reference time for data timestamp, forces /Manual to Disable. False = disable NTP<br>and internal time is referenced to 0:00.00 at power up or /Manual/SetTime.Millisec |
|                         | /api/Config/Time/Auto/NTP/Server/DefaultServer/Enable           | Network Time Protocol default server enable/disable                 | Enable = True, use PWRMxx-xx internal list of servers, ignore /AlternateServer                                                                                                    |
|                         | /api/Config/Time/Auto/NTP/Server/AlternateServer/URLorlPAddress | Network Time Protocol alternate server specified by<br>URL          | URL or IP address of alternate NTP server                                                                                                    |
|                         | /api/Config/Time/Auto/NTP/SyncInterval.Min                      | Network Time Protocol synchronization interval                      | Time interval in minutes at which PWRMxx-xx internal time reference is<br>synchronized with a network source. Time is UTC.                                                                                                    |
|                         | /api/Config/Time/Manual/Enable                                  | Internal timekeeping manual set enable/disable                      | True = Enable, manually set internal reference time. Can only be set to true if /Auto is disabled.                                                                                                    |
|                         | /api/Config/Time/Manual/SetTime.ms                              | Reference time manually set by user                                 | Time in milliseconds since Unix Epoch, January 1st, 1970, UTC time.                                                                                                    |
| Config/DataConfig/      | /api/Config/DataConfig/SelectFrequency45-55Hz/Enable            | Select fundamental frequency range 45-55Hz                          | Enable = True, PWRMxx-xx is connected to networks with fundamental frequency<br>45-55Hz, forces /SelectFrequency55-65Hz to opposite boolean value being written.                                                                                             |
|                         | /api/Config/DataConfig/SelectFrequency55-65Hz/Enable            | Select fundamental frequency range 55-65Hz                          | Enable = True, FWRMxx-xx is connected to networks with fundamental frequency<br>55-65Hz, forces /SelectFrequency45-55Hz to opposite boolean value being written.                                                                                             |
|                         | /api/Config/DataConfig/Scaling/Counts/Enable                    | Select format for data in /api/Data                                 | Enable = True, data is presented in counts, 24-bit or 16-bit as indicated in register<br>data type. When True, ExternalSensor and Custom are set to False.                                                                                                   |
|                         | /api/Config/DataConfig/Scaling/ExternalSensor/Enable            | Select format for data in / api/Data                                | Enable = True, data is scaled by parameters of external voltage and current sensors.<br>When True, Counts is set to False, Custom may also be True. Refer to<br>/api/Config/Sensor/Current/Type and /api/Config/Sensor/Voltage/Type.                         |
|                         | /api/Config/DataConfig/Scaling/Custom/Enable                    | Select format for data in /api/Data                                 | Enable = True, data is scaled by user defined scaling factor. When True, Counts is<br>set to False, Externalisator may also be True, Refer to<br>set (Sensor/Vorrent/CurromScale and<br>/epi/Config/Sensor/Voltage/CustomScale for parameters.               |
|                         |                                                                 |                                                                     |                                                                                                    |

8.0 API Reference

Table 1: PWRM10-01 and PWRM20-01 API Reference

| CONFIGURATION          | /ani/Confis                                                          | Contents                                          | Description                                                                                                    |
|------------------------|----------------------------------------------------------------------|---------------------------------------------------|----------------------------------------------------------------------------------------------------|
| Config/Sensor/Current/ | /api/Config/Sensor/Current/PhaseSensor                               | Sensor type used for measuring phase current.     | Shunt, CurrentTrans, RogowskiCoil                                                                                                    |
|                        | /api/Config/Sensor/Current/NeutralSensor                             | Sensor type used for measuring neutral current.   | Shunt, CurrentTrans, RogowskiCoil                                                                                                    |
|                        | /api/Config/Sensor/Current/Parameters/Shunt/PARes.Ohms               | Current Shunt Resistance, PA                      | Resistance in Ohms. External sensor converts phase current to 0.333 Y full scale,<br>0.5V max overrange. Shunts are specified in terms of Rated Current and Voltage                                                                                                    |
|                        | /api/Config/Sensor/Current/Parameters/Shunt/PBRes.Ohms               | Current Shunt Resistance, PB                      | UPOP. Lattuate resistance tung turse two parameters<br>Resistance in Dhms. External sensor converts phase current to 0.333V full scale,<br>0.5V max overrange. Shunts are specified in terms of Rated Current and Voltage<br>Droo. Celulate resistance usine these two parameters |
|                        | /api/Config/Sensor/Current/Parameters/Shunt/PCRes.Ohms               | Current Shunt Resistance, PC                      | Resistance in Ohms. Extremal sensor converts phase current to 0.333V full scale,<br>0.5V max voerrange. Shunts are specified in terms of Rated Current and Voltage<br>Droo. Cutulate resistance using these two parameters:                                                       |
|                        | /api/Config/Sensor/Current/Parameters/Shunt/NRes.Ohms                | Current Shunt Resistance, Neutral                 | Resistance in Ohms. External sensor converts phase current to 0.333Y full scale,<br>0.5V max overrange. Shunts are specified in terms of Rated Current and Voltage<br>Drop. Calculate resistance using these two parameters                                                       |
|                        | /api/Config/Sensor/Current/Farameters/CurrentTrans/PA/BurdenRes.Ohms | Current Transformer Burden Resistor, PA           | Burden Resistor resistance in Johns. External zensor converts place current to<br>0.333V full scale, 0.5V max overrange. C1s are specified in terms of Rated Input<br>Current and Output Voltage. Calculate burden resistor resistance using these two                            |
|                        | /api/Config/Sensor/Current/Parameters/CurrentTrans/PA/NumWireLoops   | Current Transformer Number of Wire Loops, PA      | Integer number of input current wire loops through CT. External sensor converts<br>phase current to 0.333V full scale, 0.5V max overrange.                                                                                                    |
|                        | /api/Config/Sensor/Current/Farameters/CurrentTrans/PB/BurdenRes.Ohms | Current Transformer Burden Resistor, PB           | Burden Resistor resistance in Ohms. External sensor converts phase current to<br>0.333V full scale 0.5V max overrange. CTs are specified in terms of Rated Input<br>Current and Output Voltage. Calculate burden resistor resistance using these two<br>parameters.               |
|                        | /api/Config/Sensor/Current/Parameters/CurrentTrans/PB/NumWireLoops   | Current Transformer Number of Wire Loops, PB      | Integer number of input current wire loops through CT. External sensor converts<br>phase current to 0.3337 full scale, 0.5V max overrange.                                                                                                    |
|                        | /api/Config/Sensor/Current/Farameters/CurrentTrans/PC/BurdenRes.Ohms | Current Transformer Burden Resistor, PC           | Burden Resistor resistance in Junis. External sensor converts place current to<br>0.333V full scale, 0.5V max overrange. C1s are specified in terms of Rated Input<br>Current and Output Voltage. Calculate burden resistor resistance using these two                            |
|                        | /api/Config/Sensor/Current/Parameters/CurrentTrans/PC/NumWireLoops   | Current Transformer Number of Wire Loops, PC      | Integer number of input current wire loops through CT. External sensor converts<br>phase current to 0.333V full scale, 0.5V max overrange.                                                                                                    |
|                        | /api/Config/Sensor/Current/Farameters/CurrentTrans/N/BurdenRes.Ohms  | Current Transformer Burden Resistor, Neutral      | Burden Kestsfor resistance in Umis. External sensor converts place current to<br>0.333V full scale, 0.5V max overrange. C1s are specified in terms of Rated Input<br>Current and Output Voltage. Calculate burden resistor resistance using these two                             |
|                        | /api/Config/Sensor/Current/Parameters/CurrentTrans/N/NumWireLoops    | Current Transformer Number of Wire Loops, Neutral | Integer number of input current wire loops through CT. External sensor converts<br>phase current to 0.3337 full scale, 0.5V max overrange.                                                                                                    |
|                        | /api/Config/Sensor/Current/Parameters/RogowskiCoil/PA/Out50Hz.mV     | Rogowski Coil output per 1000A at 50Hz            | Coil output in miliivolts. External sensor converts phase current to 0.333V full scale, 0.5V max overrange. Rogowski Coils are specified in terms of mV/kA at 50Hz and 60Hz. Calculate equivalent resistance using these two parameters                                           |
|                        | /api/Config/Sensor/Current/Farameters/RogowskiCoil/PA/InS0Hz.kA      | Rogowski Coil reference input in kÅ at SOHz       | Coil reference input in kA for specifying output in mV. External sensor converts<br>phase currents 0.0333 thil scale, 0.57 max oversange. Rogowski Coils are specified<br>in terms of mV/kA at 50Hz and 60Hz. Calculate equivalent resistance using these<br>two parameters       |
|                        | /api/Config/Sensor/Current/Parameters/RogowskiCoil/PB/Out50Hz.mV     | Rogowski Coil output per 1000A at 50Hz            | Coil output in miliivolts. External sensor converts phase current to 0.3337 full scale, 0.5V max overrange. Rogowski Coils are specified in terms of mV/kA at 50Hz and 60Hz. Calculate equivalent resistance using these two parameters                                           |
|                        | /api/Config/Sensor/Current/Parameters/RogowskiCoil/PB/InS0Hz.kA      | Rogowski Coil reference input in kÅ at 50Hz       | Coil reference input in kA for specifying output in mV. External sensor converts<br>phase current 0.03337 tinil scale, 0.57 max oversange. Rogowski Coils are specified<br>in terms of mV/kA at 50Hz and 60Hz. Calculate equivalent resistance using these<br>two parameters      |
|                        | /api/Config/Sensor/Current/Parameters/RogowskiCoil/PC/Out50HzmV      | Rogowski Coil output per 1000A at S0Hz            | Coil output in miliivolts. External sensor converts phase current to 0.333V full scale, 0.5V max overrange. Rogowski Coils are specified in terms of mV/kA at 50Hz and 60Hz. Calculate equivalent resistance using these two parameters                                           |
|                        | /api/Config/Sensor/Current/Parameters/RogowshiCoil/PC/InS0Hz.kA      | Rogowski Coil reference input in kA at 50Hz       | Coil reference input in KA for specifying output in mV. External sensor converts<br>phase current to 0.3337 kull scale, 0.57 max oversange. Rogowski Coils are specified<br>in terms of mV/kA at SOH2 and 60H2. Calculate equivalent resistance using these<br>two parameters     |

| Path          | Kev                                                              | Contents                                                            | Description                                                                                                    |
|---------------|------------------------------------------------------------------|---------------------------------------------------------------------|----------------------------------------------------------------------------------------------------|
| CONFIGURATION | /api/Config                                                      | 0.434.440.0                                                         | ******                                                                                                    |
|               | /api/Config/Sensor/Current/Parameters/RogowskiCoil/N/Out50Hz.mV  | Rogowski Ceil output per 1000A at 50Hz                              | Coll output in millivolts. External sensor converts phase current to 0.333Y full scale, 0.5V max overtrange. Rogowski Colls are specified in terms of mV/kA at 50Hz and 60Hz. Calculate equivalent resistance using these two parameters                                      |
|               | /api/Config/Sensor/Current/Parameters/RogowskiCoii/N/InS0HzkA    | Rogowski Coll reference input in kÅ at SOHz                         | Coll reference input in kA for specifying output in mV. External sensor converts<br>phase current to 0.3337 kill scale. 0.5V max overrange. Rogowski Colls are specified<br>in terms of mV/kA at 50Hz and 60Hz. Calculate equivalent resistance using these<br>two parameters |
|               | /api/Config/Sensor/Current/Parameters/RogowskiColl/PA/Out60Hz.mV | Rogowski Coil output per 1000A at 60Hz                              | Coil output in millivolts. External sensor converts phase current to 0.333Y full scale, 0.5V max overrange. Rogowski Coils are specified in terms of mV/kA at 50Hz and 60Hz. Calculate equivalent resistance using these two parameters                                       |
|               | /api/Config/Sensor/Current/Parameters/RogowskiCoil/PA/In60Hz.kA  | Rogowski Coll reference input in kÅ at 60Hz                         | Coll reference input in kA for specifying output in mV. External sensor converts<br>phase currents 0.0:333 thill scale. 0.5V max overrange. Rogowski Colls are specified<br>in terms of mV/kA at 50Hz and 60Hz. Calculate equivalent resistance using these<br>two parameters |
|               | /api/Config/Sensor/Current/Parameters/RogowskiColl/PB/Out60Hz.mV | Rogowski Coil output per 1000A at 60Hz                              | Coll output in millivolts. External sensor converts phase current to 0.333Y full scale, 0.5V max overrange. Rogowski Colls are specified in terms of mV/kA at 50Hz and 60Hz. Calculate equivalent resistance using these two parameters                                       |
|               | /api/Config/Sensor/Current/Parameters/RogowskiCoil/PB/In60Hz.kA  | Rogowski Coll reference input in kA at 60Hz                         | Coll reference input in kA for specifying output in mV. External sensor converts<br>phase current to 0.3337 kill scale. 0.5V max overrange. Rogowski Colls are specified<br>in terms of mV/kA at 50Hz and 60Hz. Calculate equivalent resistance using these<br>two parameters |
|               | /api/Config/Sensor/Current/Parameters/RogowskiCoil/PC/Out60HzmV  | Rogowski Coil output per 1000A at 60Hz                              | Coil output in millivolts. External sensor converts phase current to 0.333Y full scale, 0.5V max overtrange. Rogowski Coils are specified in terms of mV/kA at 50Hz and 60Hz. Calculate equivalent resistance using these two parameters                                      |
|               | /api/Config/Sensor/Current/Parameters/RogowskiColl/PC/In60Hz.kA  | Rogowski Coll reference input in kÅ at 60Hz                         | Coll reference input in kA for specifying output in mV. External sensor converts<br>phase current to 0.3337 full scale. 0.5V max overrange. Rogowski Colls are specified<br>in terms of mV/kA at 50Hz and 60Hz. Calculate equivalent resistance using these<br>two parameters |
|               | /api/Config/Sensor/Current/Parameters/RogowskiCoii/N/Out60H2.mV  | Rogowski Coil output per 1000A at 60Hz                              | Coll output in millivolts. External sensor converts phase current to 0.333Y full scale, 0.5V max overtrange. Rogowski Colls are specified in terms of mV/kA at 50Hz and 60Hz. Calculate equivalent resistance using these two parameters                                      |
|               | /api/Config/Sensor/Current/Parameters/RogowskiCoii/N/In60HzkA    | Rogowski Coll reference input in kÅ at 60Hz                         | Coll reference input in kA for specifying output in mV. External sensor converts<br>phase current to 0.3337 kill scale. 0.5V max overrange. Rogowski Colls are specified<br>in terms of mV/kA at 50Hz and 60Hz. Calculate equivalent resistance using these<br>two parameters |
|               | /api/Config/Sensor/Current/CustomScale/PA                        | User defined phase current scaling coefficient                      | Convert phase current reported in Arms to a user defined scale, i.e. % span.                                                                                                    |
|               | /api/Config/Sensor/Current/CustomScale/PB                        | User defined phase current scaling coefficient                      | Convert phase current reported in Arms to a user defined scale, i.e. % span.                                                                                                    |
|               | /api/Config/Sensor/Current/CustomScale/PC                        | User defined phase current scaling coefficient                      | Convert phase current reported in Arms to a user defined scale, i.e. % span.                                                                                                    |
|               | /api/Config/Sensor/Current/CustomScale/N                         | User defined neutral current scaling coefficient                    | Convert phase current reported in Arms to a user defined unit, i.e. % span.                                                                                                    |
|               | /api/Config/Sensor/Current/CustomScale/Units                     | Data units after application of of user defined scaling coefficient | User defined unit, i.e. %.                                                                                                    |
|               |                                                                  |                                                                     |                                                                                                    |

| Path<br>CONFIGURATION       | /api/Config                                                                                  | Contents                                                                                           | Description                                                                                                    |
|-----------------------------|----------------------------------------------------------------------------------------------|----------------------------------------------------------------------------------------------------|----------------------------------------------------------------------------------------------------|
| Config/Sensor/Voltage/      | /api/Config/Sensor/Voltage/Type/VoltageTrans/Enable                                          | Sensor type used for measuring phase voltage, option 1 of n.                                       | True = Voltage Transformer, False = other TBD. Only 1 allowed true at a time.                                                                                                    |
|                             | /api/Config/Sensor/Voltage/Type/VoltageTrans/PrimaryTurns/PA                                 | Voltage Transformer Primary Turns, PA                                                              | Integer number of VT primary turns. External sensor converts phase voltage to 265VAC full scale (5,326,737 counts), 500Vp max overrange.                                                                                                    |
|                             | /api/Config/Sensor/Voltage/Type/VoltageTrans/SecondaryTurns/PA                               | Voltage Transformer Secondary Turns, PA                                                            | Integer number of VT secondary turns. External sensor converts phase voltage to 265VAC full scale (5,326,737 counts), 500Vp max overrange.                                                                                                    |
|                             | /api/Config/Sensor/Voltage/Type/VoltageTrans/PrimaryTurns/PB                                 | Voltage Transformer Primary Turns, PA                                                              | Integer number of VT primary turns. External sensor converts phase voltage to 265VAC full scale (5,326,737 counts), 500Vp max overrange.                                                                                                    |
|                             | /api/Config/Sensor/Voltage/Type/VoltageTrans/SecondaryTurns/PB                               | Voltage Transformer Secondary Turns, PA                                                            | Integer number of VT secondary turns. External sensor converts phase voltage to 265VAC full scale (5,326,737 counts), 500Vp max overrange.                                                                                                    |
|                             | /api/Config/Sensor/Voltage/Type/VoltageTrans/PrimaryTurns/PC                                 | Voltage Transformer Primary Turns, PA                                                              | Integer number of VT primary turns. External sensor converts phase voltage to<br>265VAC full scale (5,326,737 counts), 500Vp max overrange.                                                                                                    |
|                             | /api/Config/Sensor/Voltage/Type/VoltageTrans/SecondaryTurns/PC                               | Voltage Transformer Secondary Turns, PA                                                            | Integer number of VT secondary turns. External sensor converts phase voltage to<br>265VAC full scale (5,326,737 counts), 500Vp max overrange.                                                                                                    |
|                             | /api/Config/Sensor/Voltage/CustomScale/PA                                                    | User defined phase voltage scaling coefficient                                                     | Convert phase voltage reported in Vrms to a user defined scale, i.e. % span.                                                                                                    |
|                             | /api/Config/Sensor/Voltage/CustomScale/PB                                                    | User defined phase voltage scaling coefficient                                                     | Convert phase voltage reported in Vrms to a user defined scale, i.e. % span.                                                                                                    |
|                             | //api/_conng/>ensor/voltage/customscale/f.c<br>//api/Config/Sensor/Voltage/CustomScale/Units | User genneg phase vouge scamp coentrent<br>Data units after application of of user defined scaling | convert phase voltage reported in vrnis to a user denned state, i.e. 76 span.<br>User defined unit, i.e. %.                                                                                                    |
|                             |                                                                                              |                                                                                                    |                                                                                                    |
| Config/Harmonics/           | /api/Config/Harmonics/RateConfig                                                             | Harmonic calculations update rate and delay time                                                   | 0 = HRCFG set to 0 (harmonic calculations can be accessed) after delay time HSTIME<br>and harmonic calculations update at HRATE (but msp432 reads at fixed internal<br>sampling rate of 100ms). 1 = HRCFG set to 1 after harmonic calculations update<br>without waiting for valculations to settle. |
|                             | /api/Config/Harmonics/PhaseSelect                                                            | Select the phase or neutral analyzed by the<br>harmonics calculation block.                        | Phase Voltage and current that the harmonics engine will calculate. PA, PB, PC, or N $$                                                                                                    |
|                             | /api/Config/Harmonics/DelayPeriod                                                            | Delay period after which HREADY is set to 1 and<br>harmonic calculations can be accessed.          | 500, 750, 1000, or 1250 in miliseconds                                                                                                    |
|                             | /api/Config/Harmonics/UpdateRate                                                             | Update rate of the harmonic registers.                                                             | 000 = 125us, 001 = 250us, 010 = 1ms, 011 = 16ms, 100 = 128ms, 101 = 512ms, 110<br>= 1.024s, 111 = harmonic calcs disabled                                                                                                    |
|                             | /api/Config/Harmonics/TimeBaseSelect                                                         | Select the phase voltage used as time base for<br>harmonic calculations.                           | Phase used as time base for harmonic calculations. PA, PB, or PC                                                                                                    |
|                             | /api/Config/Harmonics/HXIndex                                                                | Selects an index, 1 of 3, of the harmonic monitored by the harmonic computations.                  | Fundamental is always monitored. Harmonic 1 of 3 monitored simultaneously, If<br>HXIndex = 1 fundamental is monitored twice. 2.8kHz no attenuation passband.                                                                                                    |
|                             | /api/Config/Harmonics/HYIndex                                                                | Selects an index, 2 of 3, of the harmonic monitored by the harmonic computations.                  | Fundamental is always monitored. Harmonic 2 of 3 monitored simultaneously, If<br>HYIndex = 1 fundamental is monitored twice. 2.3kHz no attenuation passband.                                                                                                    |
|                             | /api/Config/Harmonics/H2Index                                                                | Selects an index, 3 of 3, of the harmonic monitored by the harmonic computations.                  | Fundamental is always monitored. Harmonic 3 of 3 monitored simultaneously, If<br>HZIndex = 1 fundamental is monitored twice. 2.8kHz no attenuation passband.                                                                                                    |
|                             | 2<br>2<br>2<br>2<br>2<br>2<br>2<br>2<br>2<br>2<br>2<br>2<br>2<br>2<br>2<br>2<br>2<br>2<br>2  |                                                                                                    | True = Detect when instantaneous absolute value of Phase A, Phase B, or Phase C                                                                                                    |
| Config/Events/PowerQuality/ | /api/Config/Events/PowerQuality/OverVoltage/Enable                                           | Overvoltage event monitor enable/disable                                                           | voltage exceed a set threshold. False = no action.                                                                                                    |
|                             | /api/Config/Events/PowerQuality/OverVoltage/Limit.Vpeak                                      | Overvoltage event monitor threshold                                                                | Instantaneous absolute threshold value of Plaze &, Plaze B, or Plaze C voltage over<br>which event trips. When an event is detected, an event object is appended to the<br>//api/Events/PowerQuality path which indicates type of event, phase(3), value,<br>start/Spo time.                         |
|                             | /api/Config/Events/PowerQuality/OverCurrent/Enable                                           | Overcurrent event monitor enable/disable                                                           | True = Detect when instantaneous absolute value of Phase A, Phase B, or Phase C voltage exceed a set threshold. False = no action.                                                                                                    |
|                             | /api/Config/Events/PowerQuality/OverCurrent/LimitApeak                                       | Overcurrent event monitor threshold                                                                | Instantaneous absolute threshold value of Phase A, Phase B, or Phase C current over<br>which event tryps. When an event is detected, an event object is appended to the<br>//api/EventrPowerQuality path which indicates type of event, phase(5), value,<br>istart/stop time.                        |
|                             | /api/Config/Events/PowerQuality/SagDetect/Enable                                             | Sag Detect event monitor enable/disable                                                            | True = Detect when instantaneous absolute value of Phase A, Phase B, or Phase C<br>voltage exceed a set threshold. False = no action.                                                                                                    |
|                             | /api/Config/Events/PowerQuality/SagDetect/Limit.Vpeak                                        | Sag Detect event monitor threshold                                                                 | Threshold value of Phase A, Phase B, or Phase C voltage over which event trips.<br>When an event is detected, an event object is appended to the<br>//api/Event/PowerQuality path which indicates type of event, phase(s), value,<br>fstart/Stoptume.                                                |
|                             | /api/Config/Events/PowerQuality/SagDetect/HalfLineCyc                                        | Sag Detect event half line cycle count                                                             | Number of half line cycles Phase A, Phase B, or Phase C voltage are above or below<br>sag limit for event trip to occur.                                                                                                    |
|                             |                                                                                              |                                                                                                    |                                                                                                    |

| Path                            | Key                                                                                               | Contents                                       | Description                                                                                                    |
|---------------------------------|---------------------------------------------------------------------------------------------------|------------------------------------------------|----------------------------------------------------------------------------------------------------|
| CONFIGURATION                   | /api/Config                                                                                       |                                                |                                                                                                    |
| Config/Energy/                  | /api/Config/Energy/ResetRead/Enable                                                               | Energy calculation reset                       | True = reset phase A, phase B, phase C watt-hour accumulation. False = energy calculations active and accumulating.                                                                                                    |
|                                 | /api/Config/Energy/RegularAccumulation/Enable                                                     | Energy calculation mode selection              | True = use regular accumulation mode for energy calculation, always true with no other selection publicly available.                                                                                                    |
|                                 |                                                                                                   |                                                |                                                                                                    |
| Config/Protocol/                | /ani/Config/Protocol/Discoverv/Enable                                                             | Discovery protocol enable/disable              | True = discovery protocol enabled                                                                                                    |
| 10                              | / abi/Config/Protocol/Discovery/SendPort                                                          | Discovery communication send port              | PWRMxx-xx bort for sending communications                                                                                                    |
|                                 | /api/Config/Protocol/Discovery/ReceivePort                                                        | Discovery communication receive port           | PWRMxx-xx port for receiving communications                                                                                                    |
|                                 |                                                                                                   |                                                | 101                                                                                                    |
|                                 | /api/Contig/Protocol/H11P/Port                                                                    | HIIP Port                                      | Fort number that H I I F server will serve                                                                                                    |
|                                 | / ар/ сонив/ ггомсог/ пттг/ /зомголнацинниец/ днаме                                               | JOON IIIIIIIICAUOII OII LESPOIISES             | It mue, JOON WILL DE INTITUTED DEFORE SEMANIE OVER THE HERWORK                                                                                                    |
| Path                            | Kev                                                                                               | Contents                                       | Description                                                                                                    |
| DATA                            | /api/Data                                                                                         |                                                |                                                                                                    |
| Data/ThreePhase/                | Data/ThreePhase/EventsActive/                                                                     | Events flag                                    | If True, then the Events list is not empty                                                                                                    |
| /it d3MG/ IdIT/-+ d             | / / بل / بلد ۵۲-۰۰۰ (DWCD ۱۵۰۰ - ۱۵۰۰ - ۱۵۰۰ - ۱۵۰۰ - ۱۵۰۰ - ۱۵۰۰ - ۱۵۰۰ - ۱۵۰۰ - ۱۵۰۰ - ۱۵۰۰ - ۱ |                                                | Time at start of RMS readings. ISO8601 format (2021-08-26T08:15:59.5922) if NTP is enabled and a successful sync was made or if reference time hase been set                                                                                                    |
| Data/ HIFEEE HASE/ MMONEAUHIBS/ | / api/ Data/ 1111 eer 1135e/ MYJONEAGIIIBS/ 11111e51a111 / Data/ 1111e51a111                      | Neaturing turnestaring                         | manually. If NTP is disabled, timestamp is time elapsed in seconds since module power on (SSSS.mmm).                                                                                                    |
|                                 | /api/Data/ThreePhase/RMSReadings/PAlrms.Arms                                                      | Phase A current measurement                    | Phase A current rms value in amps, modified by scale in /DataConfig                                                                                                    |
|                                 | /api/Data/ThreePhase/RMSReadings/PAVrms.Vrms                                                      | Phase A voltage measurement                    | Phase A voltage rms value in volts, modified by scale in /DataConfig                                                                                                    |
|                                 | /api/Data/ThreePhase/RMSReadings/PBIrms.Arms                                                      | Phase B current measurement                    | Phase B current rms value in amps, modified by scale in /DataConfig                                                                                                    |
|                                 | /api/Data/ThreePhase/RMSReadings/PBVrms.Vrms                                                      | Phase B voltage measurement                    | Phase B voltage rms value in volts, modified by scale in /DataConfig                                                                                                    |
|                                 | /api/Data/ThreePhase/RMSReadings/PCIrms.Arms                                                      | Phase C current measurement                    | Phase C current rms value in amps, modified by scale in /DataConfig                                                                                                    |
|                                 | /api/Data/ThreePhase/RMSReadings/PCVrms.Vrms                                                      | Phase C voltage measurement                    | Phase C voltage rms value in volts, modified by scale in /DataConfig                                                                                                    |
|                                 | /api/Data/ThreePhase/RMSReadings/NIrms.Arms                                                       | Neutral current measurement                    | Neutral current rms value in amps, modified by scale in /DataConfig                                                                                                    |
|                                 |                                                                                                   |                                                |                                                                                                    |
| Data/ThreePhase/PhaseAngles/    | /api/Data/ThreePhase/PhaseAngles/Timestamp                                                        | Timestamp at start of reading                  | Time at start of Phase Angles readings. ISO8601 format (2021-08-<br>26708:15:55.595) ThTP1s enabled and a successful sync was made or if reference<br>time hase been set manually. If NTP1 is disabled, timestamp is time elapsed in<br>seconds since module power on (SSSS.mmm). |
|                                 | /api/Data/ThreePhase/PhaseAngles/PAV-PAI.Deg                                                      | Phase A voltage to current phase angle         | Phase Angle between Phase A voltage and Phase A current in degrees.                                                                                                    |
|                                 | /api/Data/ThreePhase/PhaseAngles/PBV-PBI.Deg                                                      | Phase B voltage to current phase angle         | Phase Angle between Phase B voltage and Phase B current in degrees                                                                                                    |
|                                 | /api/Data/ThreePhase/PhaseAngles/PCV-PCI.Deg                                                      | Phase C voltage to current phase angle         | Phase Angle between Phase C voltage and Phase C current in degrees                                                                                                    |
|                                 | /api/Data/ThreePhase/PhaseAngles/PAV-PCV.Deg                                                      | Phase A voltage to Phase C voltage phase angle | Phase Angle between Phase A voltage and Phase C voltage in degrees                                                                                                    |
|                                 | /api/Data/ThreePhase/PhaseAngles/PBV-PCV.Deg                                                      | Phase B voltage to Phase C voltage phase angle | Phase Angle between Phase B voltage and Phase C voltage in degrees                                                                                                    |
|                                 | /api/Data/ThreePhase/PhaseAngles/PAV-PBV.Deg                                                      | Phase A voltage to Phase B voltage phase angle | Phase Angle between Phase A voltage and Phase B voltage in degrees                                                                                                    |
|                                 | /api/Data/ThreePhase/PhaseAngles/PAI-PCI.Deg                                                      | Phase A current to Phase C current phase angle | Phase Angle between Phase A current and Phase C current in degrees                                                                                                    |
|                                 | /api/Data/ThreePhase/PhaseAngles/PBI-PCI.Deg                                                      | Phase B current to Phase C current phase angle | Phase Angle between Phase B current and Phase C current in degrees                                                                                                    |
|                                 | /api/Data/ThreePhase/PhaseAngles/PAI-PBI.Deg                                                      | Phase A current to Phase B current phase angle | Phase Angle between Phase A current and Phase B current in degrees                                                                                                    |
|                                 |                                                                                                   |                                                |                                                                                                    |

| D_++1                                    | Var                                                                                                    | Contouts                                       | Dozenintion                                                                                                    |
|------------------------------------------|----------------------------------------------------------------------------------------------------|------------------------------------------------|----------------------------------------------------------------------------------------------------|
| DATA                                     | /api/Data                                                                                                    | Contents                                       | nescription                                                                                                    |
| Data/ThreePhase/LinePeriods/             | /api/Data/ThreePhase/LinePeriods/Timestamp                                                                                                    | Timestamp at start of reading                  | Time at start of Line Periods readings. ISO8601 format (2021-08-<br>16108:15:59:5922) if NTP is enabled and a successful syme was made or if reference<br>time hase been set manually. If NTP is disabled, timestamp is time elapsed in<br>seconds frice module power on (SSS5.mmm).  |
|                                          | /ani/Data/ThreePhase/LinePeriods/PAPeriod.ms                                                                                                    | Phase A line neriod                            | Phase A line neriod in milliceronds                                                                                                    |
|                                          | /ani/Data/ThreePhace/LinePeriods/PRPeriod.mc                                                                                                    | Phase R line neriod                            | Phase R line neriod in milliseconds                                                                                                    |
|                                          | /ani/Data/ThreePhase/LinePeriods/PCPeriod.ms                                                                                                    | Phase C line neriod                            | Phase C line newind in milliceronds                                                                                                    |
|                                          | research as the a first as the same finance that the state of the same state of the same finance finance finance finance for the same state of the same state of the same stat |                                                |                                                                                                    |
| )ata/ThreePhase/PowerFactors/            | Data/ThreePhase/PowerFactors/Timestamp                                                                                                    | Timestamp at start of reading                  | Time at start of Power Factors readings. 1508601 format (2021-08-<br>26108:15:59.5922) if NTP is enabled and a successful symc was made or if reference<br>time hase been set manually. If NTP is disabled, timestamp is time elapsed in<br>Jeconds fince module power on (SSS5.mmm). |
|                                          | /api/Data/ThreePhase/PowerFactors/PAPowerFactor                                                                                                    | Phase A power factor                           | Phase A power factor                                                                                                    |
|                                          | /api/Data/ThreePhase/PowerFactors/PBPowerFactor                                                                                                    | Phase B power factor                           | Phase B power factor                                                                                                    |
|                                          | /api/Data/ThreePhase/PowerFactors/PCPowerFactor                                                                                                    | Phase C power factor                           | Phase C power factor                                                                                                    |
| Data/ThreePhase/Powers                   | /api/Data/ThreePhase/Powers/Timestamp                                                                                                    |                                                | Time at start of Powers readings. ISO8601 format (2021-08-26108.15:59.5922) if<br>NTP is enabled and a successful sync was made or if reference time hase been set<br>manually. If NTP is disabled, timestamp is time elapsed in seconds since module<br>power on (SSSS.mmm).         |
|                                          | /api/Data/ThreePhase/Powers/FundReactivePower.VAR                                                                                                    | Reactive power                                 | Reactive power of the fundamental component in VARs                                                                                                    |
|                                          | /api/Data/ThreePhase/Powers/InstTotActivePowers/PAInstTotActivePower.<br>W                                                                                                    | Phase A instantaneous total active power       | Phase A instantaneous total active power in watts                                                                                                    |
|                                          | /api/Data/ThreePhase/Powers/InstTockctivePowers/PBInstTockctivePower.<br>W                                                                                                    | Phase B instantaneous total active power       | Phase B instantaneous total active power in watts                                                                                                    |
|                                          | /api/Data/ThreePhase/Powers/InstTotActivePowers/PCInstTotActivePower.<br>W                                                                                                    | Phase C instantaneous total active power       | Phase C instantaneous total active power in watts                                                                                                    |
|                                          | /api/Data/ThreePhase/Powers/InstTotActivePowers/SumPAPBPCTotActiveP<br>ower.W                                                                                                    | Summation of instantaneous total active powers | Phase A + Phase B + Phase C instantaneous total active power in watts                                                                                                    |
|                                          |                                                                                                    |                                                |                                                                                                    |
|                                          | /api/Data/ThreePhase/Powers/InstApparentPowers/PAInstApparentPower.<br>VA                                                                                                    | Phase A instantaneous apparent power           | Phase A instantaneous apparent power in VA                                                                                                    |
|                                          | /api/Data/ThreePhase/Powers/InstApparentPowers/PBInstApparentPower.<br>VA                                                                                                    | Phase B instantaneous apparent power           | Phase B instantaneous apparent power in VA                                                                                                    |
|                                          | /api/Data/ThreePhase/Powers/InstApparentPowers/PCInstApparentPower.<br>VA                                                                                                    | Phase C instantaneous apparent power           | Phase C instantaneous apparent power in VA                                                                                                    |
|                                          | /api/Data/ThreePhase/Powers/InstApparentPowers/SumPAPBPCApparentP<br>ower.VA                                                                                                    | Summation of instantaneous apparent powers     | Phase A + Phase B + Phase C instantaneous apparent power in VA                                                                                                    |
|                                          |                                                                                                    |                                                |                                                                                                    |
| Data/InreePhase/Energy/                  | / api/ Data/ Inreernase/ Energy/ IimeDeita.s                                                                                                    | Time period used for energy calcuations        | lime in seconds over which energy calculations are made. Reset in /Conng/Energy                                                                                                    |
|                                          | /api/Data/ThreePhase/Energy/Timestamp                                                                                                    | Timestamp at start of reading                  | Time at start of Energy readings. 1508601 format (2021-08-36108-15:595.52) if<br>MTP is enabled and a successful sync was made or if reference time hase been set<br>manually. If NTP is disabled, timestamp is time elapsed in seconds since module<br>power on (SSSS.mmm).          |
| eePhase/Energy/TotActiveEnergyAcc<br>um/ | /api/Data/ThreePhase/Energy/TotActiveEnergyAccum/PATotActiveEnergyAccum.Wh                                                                                                    | Phase A total active energy                    | Phase A total active energy accumulation in watt-hours                                                                                                    |
|                                          | /api/Data/ThreePhase/Energy/TotActiveEnergyAccum/PBTotActiveEnergyAccum.Wh                                                                                                    | Phase B total active energy                    | Phase B total active energy accumulation in watt-hours                                                                                                    |
|                                          | /api/Data/ThreePhase/Energy/TotActiveEnergyAccum/PCTotActiveEnergyAccum.Wh                                                                                                    | Phase C total active energy                    | Phase C total active energy accumulation in watt-hours                                                                                                    |
|                                          | /api/Data/ThreePhase/Energy/TotActiveEnergyAccum/SumPAPBPCTotActiv<br>eEnergyAccum.Wh                                                                                                    | Summation of total active energy               | Phase A + Phase B + Phase C energy accumulation in watt-hours                                                                                                    |
| eePhase/Energy/FundActiveEnergyAc        | /api/Data/ThreePhase/Energy/FundActiveEnergyAccum/PAFundActiveEner                                                                                                    | Phase A fundamental active energy              | Phase A fundamental active energy accumulation in watt-hours                                                                                                    |
|                                          | <pre>////////////////////////////////////</pre>                                                                                                    | Phase B fundamental active energy              | Phase B fundamental active energy accumulation in watt-hours                                                                                                    |
|                                          | /api/Data/ThreePhase/Energy/FundActiveEnergyAccum/PCFundActiveEner<br>gyAccum.Wh                                                                                                    | Phase C fundamental active energy              | Phase C fundamental active energy accumulation in watt-hours                                                                                                    |
|                                          | /api/Data/ThreePhase/Energy/FundActiveEnergyAccum/SumPAPBPCFundA<br>ctiveEnergyAccum.Wh                                                                                                    | Summation of fundamental active energy         | Phase A + Phase B + Phase C fundamental active energy accumulation in watt-hours                                                                                                    |
|                                          |                                                                                                    |                                                |                                                                                                    |

| DATA                                             | key<br>/avi/Data                                                                              | Contents                                                  | Description                                                                                                    |
|--------------------------------------------------|-----------------------------------------------------------------------------------------------|-----------------------------------------------------------|----------------------------------------------------------------------------------------------------|
| //ThreePhase/Energy/FundReactiveEnergy<br>Accum/ | /api/Jata/ThreePhase/Energy/FundReactiveEnergyAccum/PAFundReactive<br>EnergyAccum.VARh        | Phase A fundamental reactive energy                       | Phase A fundamental reactive energy accumulation in VAR-hours                                                                                                    |
|                                                  | /api/Data/ThreePhase/Energy/FundReactiveEnergyAccum/PBFundReactive<br>EnergyAccum.VARh        | Phase B fundamental reactive energy                       | Phase B fundamental reactive energy accumulation in VAR-hours                                                                                                    |
|                                                  | /api/Data/ThreePhase/Energy/FundReactiveEnergyAccum/PCFundReactive<br>EnergyAccum.VARh        | Phase C fundamental reactive energy                       | Phase C fundamental reactive energy accumulation in VAR-hours                                                                                                    |
|                                                  | /api/Data/ThreePhase/Energy/FundReactiveEnergyAccum/SumPAPBPCFun<br>dReactiveEnergyAccum.VARh | Summation of fundamental reactive energy                  | Phase A + Phase B + Phase C fundamental reactive energy accumulation in VAR-<br>hours                                                                                                    |
| /ThreePhsca/Pnarer/AnnarentFnarer/Acc            | l Jani (Data /ThreePhace/Energy /AnnarentEnergyAceum /PAAnnarentEnergyAc                      |                                                           |                                                                                                    |
| / 1111555 11435/ LINELGY/APPARENTENELGYACCU      | і / Аргу Бака/ і пісек назе/ киеї 8// Аррагенсиеї 8/ Ассении г Асррагенсьнеї 8/ Ас<br>сиш.W   | Phase A apparent energy                                   | Phase A apparent energy accumulation in VA-hours                                                                                                    |
|                                                  | /api/Data/ThreePhase/Energy/ApparentEnergyAccum/PBApparentEnergyAccum.W                       | Phase B apparent energy                                   | Phase B apparent energy accumulation in VA-hours                                                                                                    |
|                                                  | /api/Data/ThreePhase/Energy/ApparentEnergyAccum/PCApparentEnergyAccum/W                       | Phase C apparent energy                                   | Phase C apparent energy accumulation in VA-hours                                                                                                    |
|                                                  | /api/Data/ThreePhase/Energy/ApparentEnergyAccum/SumPAPBPCApparen tEnergyAccum.W               | Summation of apparent energy                              | Phase A + Phase B + Phase C apparent energy accumulation in VA-hours                                                                                                    |
|                                                  |                                                                                               |                                                           |                                                                                                    |
| Data/HarmomCcalcs/                               | Data/HarmonicCalcs/EventrActive/<br>/api/Data/HarmonicCalcs/Timestamp                         | Events liag<br>Timestamp at start of reading              | If True, then the twents list is not empty.<br>Time at start of Harmonics readings, 1036001 format (2021-08-26708-15:59,5922)<br>if NTP is enabled and a successful sync was made or if reference time hase been set<br>manually. If NTP is disabled, timestamp is time elapsed in seconds since module<br>power on (SSS,mmm). |
|                                                  | /api/Data/HarmonicCalcs/HPhase                                                                | Phase for which all harmonic readings correspond          | PA, PB, PC, or, N                                                                                                    |
|                                                  | /api/Data/HarmonicCalcs/Fundamental/FundPhaseVoltage.Vrms                                     | Fundamental voltage of the selected phase                 | Phase voltage fundamental component RMS value in volts. Phase selected in<br>Config/Harmonics/PhaseSelect.                                                                                                    |
|                                                  | $/ {\tt api/Data/HarmonicCalcs/Fundamental/FundPhaseCurrentArms}$                             | Fundamental current of the selected phase                 | Phase current fundamental component RMS value in amps. Phase selected in<br>Config/Harmonics/PhaseSelect.                                                                                                    |
|                                                  | /api/Data/HarmonicCalcs/Fundamental/FundActivePower.W                                         | Fundamental active power of the selected phase            | Fundamental component active power in watts. Phase selected in<br>Config/Harmonics/PhaseSelect.                                                                                                    |
|                                                  | /api/Data/HarmonicCalcs/Fundamental/FundReactivePower.VAR                                     | Fundamental reactive power of the selected phase          | Fundamental component reactive power in VARs. Phase selected in<br>Config/Harmonics/PhaseSelect.                                                                                                    |
|                                                  | /api/Data/HarmonicCalcs/Fundamental/FundApparentPower.VA                                      | Fundamental apparent power of the selected phase          | Fundamental component apparent power in VA. Phase selected in<br>Config/Harmonics/PhaseSelect.                                                                                                    |
|                                                  | /api/Data/HarmonicCalcs/Fundamental/FundPowerFactor                                           | Fundamental power factor of the selected phase            | Fundamental component power factor. Phase selected in<br>Config/Harmonics/PhaseSelect.                                                                                                    |
|                                                  |                                                                                               |                                                           |                                                                                                    |
|                                                  | /api/Data/HarmonicCalcs/Distortion/PhaseVoltageTHD.Perc                                       | Phase voltage THD of the selected phase                   | Phase voltage total harmonic distortion in percent. Phase selected in<br>Config/Harmonics/PhaseSelect.                                                                                                    |
|                                                  | /api/Data/HarmonicCalcs/Distortion/PhaseCurrentTHD.Perc                                       | Phase current THD of the selected phase                   | Phase current total harmonic distortion in percent. Phase selected in<br>Config/Harmonics/PhaseSelect.                                                                                                    |
|                                                  | /api/Data/HarmonicCalcs/HXIndex/HX                                                            | Harmonic X index being read                               | Phase selected in Config/Harmonics/                                                                                                    |
|                                                  | /api/Data/HarmonicCalcs/HXIndex/HXPhaseVoltage.Vrms                                           | Harmonic X voltage of the selected phase                  | Phase voltage harmonic X RMS value in volts. Harmonic 1 of 3 monitored<br>simultaneously. Phase selected in Confie/Harmonics/PhaseSelect.                                                                                                    |
|                                                  | /api/Data/HarmonicCalcs/HXIndex/HXPhaseCurrent.Arms                                           | Harmonic X current of the selected phase                  | Phase current harmonic X RMS value in anys. Harmonic 1 of 3 monitored<br>simultaneously. Phase selected in Confg/Harmonics/PhaseSelect.                                                                                                    |
|                                                  | /api/Data/HarmonicCalcs/HXIndex/HXActivePower.W                                               | Harmonic X active power of the selected phase             | Harmonic X active power in watts. Harmonic 1 of 3 monitored simultaneously.<br>Phase selected in Config/Harmonics/PhaseSelect.                                                                                                    |
|                                                  | /api/Data/HarmonicCalcs/HXIndex/HXReactivePower.VAR                                           | Harmonic X reactive power of the selected phase           | Harmonic X reactive power in VARs. Harmonic 1 of 3 monitored simultaneously.<br>Phase selected in Config/Harmonics/PhaseSelect.                                                                                                    |
|                                                  | /api/Data/HarmonicCalcs/HXIndex/HXApparentPower.VA                                            | Harmonic X apparent power of the selected phase           | Harmonic X apparent power in VA. Harmonic 1 of 3 monitored simultaneously.<br>Phase selected in Config/Harmonics/PhaseSelect.                                                                                                    |
|                                                  | /api/Data/HarmonicCalcs/HXIndex/HXPowerFactor                                                 | Harmonic X power factor of the selected phase             | Harmonic X power factor. Harmonic 1 of 3 monitored simultaneously. Phase selected in Config/Harmonics/PhaseSelect.                                                                                                    |
|                                                  | /api/Data/HarmonicCalcs/HXIndex/Distortion/HXPhaseVoltageHD.Perc                              | Phase voltage harmonic X distortion of the selected phase | Phase voltage harmonic X harmonic distortion relative to the fundamental in<br>percent. Harmonic 1 of 3 monitored simultaneously. Phase selected in<br>Config/Harmonics/PhaseSelect.                                                                                                    |
|                                                  | /api/Data/HarmonicCalcs/HXIndex/Distortion/HXPhaseCurrentHD.Perc                              | Phase current harmonic X distortion of the selected phase | Phase current harmonic X harmonic distortion relative to the fundamental in<br>percent. Harmonic 1 of 3 monitored simultaneously. Phase selected in<br>Config/Harmonics/PhaseSelect.                                                                                                    |
|                                                  |                                                                                               |                                                           |                                                                                                    |

| Path                            | Key                                                              | Contents                                                  | Description                                                                                                    |
|---------------------------------|------------------------------------------------------------------|-----------------------------------------------------------|----------------------------------------------------------------------------------------------------|
| DATA                            | /api/Data<br>/api/Data/HarmonicCalcs/HYIndex/HY                  | Harmonic Y index being read                               | Phase selected in Config/Harmonics/                                                                                                    |
|                                 | / roi/Data/HarmonicCalcs/HYIndex/HYPhaseVoltage/Yrms             | Harmonic Y voltage of the selected phase                  | Phase voltage harmonic Y RMS value in volts. Harmonic 2 of 3 monitored                                                                                                    |
|                                 |                                                                  |                                                           | simultaneously. Phase selected in Config/Harmonics/PhaseSelect.<br>Phase current harmonic Y RMS value in amps. Harmonic 2 of 3 monitored                                                                                                    |
|                                 | /api/Data/HarmonicCalcs/HYIndex/HYPhaseCurrent.Arms              | Harmonic Y current of the selected phase                  | simultaneously. Phase selected in Config/Harmonics/PhaseSelect.                                                                                                    |
|                                 | /api/Data/HarmonicCalcs/HYIndex/HYActivePower.W                  | Harmonic Y active power of the selected phase             | Harmonic Y active power in watts. Harmonic 2 of 3 monitored simultaneously.<br>Phase selected in Config/Harmonics/PhaseSelect.                                                                                                    |
|                                 | /api/Data/HarmonicCalcs/HYIndex/HYReactivePower.VAR              | Harmonic Y reactive power of the selected phase           | Harmonic Y reactive power in VARs. Harmonic 2 of 3 monitored simultaneously.<br>Phase selected in Config/Harmonics/PhaseSelect.                                                                                                    |
|                                 | /api/Data/HarmonicCalcs/HYIndex/HYApparentPower.VA               | Harmonic Y apparent power of the selected phase           | Harmonic Y apparent power in VA. Harmonic 2 of 3 monitored simultaneously.<br>Phase selected in Confir/Harmonics/PhaseSelect.                                                                                                    |
|                                 | /api/Data/HarmonicCalcs/HYIndex/HYPowerFactor                    | Harmonic Y power factor of the selected phase             | Harmonic Y power factor. Harmonic 2 of 3 monitored simultaneously. Phase<br>selected in Config/Harmonics/PhaseSelect.                                                                                                    |
|                                 | /api/Data/HarmonicCalcs/HYIndex/Distortion/HYPhaseVoltageHD.Perc | Phase voltage harmonic Y distortion of the selected phase | Phase voltage harmonic Y harmonic distortion relative to the fundamental in<br>percent. Harmonic 2 of 3 monitored simultaneously. Phase selected in<br>Confie/Harmonics/PhaseSelect.                                                                                                    |
|                                 | /api/Data/HarmonicCalcs/HVIndex/Distortion/HVPhaseCurrentHD.Ferc | Phase current harmonic Y distortion of the selected phase | Phase survements, memorie distortion relative to the fundamental in<br>percent. Hermt harmonic 2 of 3 monitored simultaneously. Phase selected in<br>Config/Harmonics/PhaseSelect.                                                                                                    |
|                                 |                                                                  |                                                           |                                                                                                    |
|                                 | /api/Data/HarmonicCalcs/HZIndex/HZ                               | Harmonic Z index being read                               | Phase selected in Config/Harmonics/                                                                                                    |
|                                 | /api/Data/HarmonicCalcs/HZIndex/HZPhaseVoltage.Vrms              | Harmonic Z voltage of the selected phase                  | Phase voltage harmonic Z RMS value in volts. Harmonic 3 of 3 monitored<br>simultaneously. Phase selected in Config/Harmonics/PhaseSelect.                                                                                                    |
|                                 | /api/Data/HarmonicCalcs/HZIndex/HZPhaseCurrent.Arms              | Harmonic Z current of the selected phase                  | Phase current harmonic Z RMS value in amps. Harmonic 3 of 3 monitored<br>simultaneously. Phase selected in Config/Harmonics/PhaseSelect.                                                                                                    |
|                                 | /api/Data/HarmonicCalcs/HZIndex/HZActivePower.W                  | Harmonic Z active power of the selected phase             | Harmonic Z active power in watts. Harmonic 3 of 3 monitored simultaneously.<br>Phase selected in Config Harmonics/PhaseSelect.                                                                                                    |
|                                 | /api/Data/HarmonicCalcs/HZIndex/HZReactivePower.VAR              | Harmonic Z reactive power of the selected phase           | Harmonic Z reactive power in VARs. Harmonic 3 of 3 monitored simultaneously.<br>Phase selected in Config/Harmonics/PhaseSelect.                                                                                                    |
|                                 | /api/Data/HarmonicCalcs/HZIndex/HZApparentPower.VA               | Harmonic Z apparent power of the selected phase           | Harmonic Z apparent power in VA. Harmonic 3 of 3 monitored simultaneously.<br>Phase selected in Config/Harmonics/PhaseSelect.                                                                                                    |
|                                 | /api/Data/HarmonicCalcs/HZIndex/HZPowerFactor                    | Harmonic Z power factor of the selected phase             | Harmonic Z power factor. Harmonic 3 of 3 monitored simultaneously. Phase<br>selected in Config/Harmonics/PhaseSelect.                                                                                                    |
|                                 | /api/Data/HarmonicCalcs/HZIndex/Distortion/HZPhaseVoltageHD.Perc | Phase voltage harmonic Z distortion of the selected phase | Phase voltage harmonic 2 harmonic distortion relative to the fundamental in<br>percent. Harmonic 3 of 3 monitored simultaneously. Phase selected in<br>Config/Harmonics/PhaseSelect.                                                                                                    |
|                                 | /api/Data/HarmonicCalcs/HZIndex/Distortion/HZPhaseCurrentHD.Rerc | Phase current harmonic Z distortion of the selected phase | Phase current harmonic Z harmonic distortion relative to the fundamental in<br>percent. Harmonic 3 of 3 monitored simultaneously. Phase selected in<br>Config/Harmonics/PhaseSelect.                                                                                                    |
| Data (CincleDharodD A /         | Dista (Cincle Dhinn DA (Discussed Amiron /                       | Descenter filme                                           | 16 Turro, shan sha Erooste lõe is not onustu.                                                                                                    |
| Data/SingleFhaseFA/             | Data/SingleFnaseFA/EVentSActive/                                 | Events tiag                                               | lit i rue, then the Events list is not empty<br>Time at start of RMS readines. ISO8601 format (2021-08-26T08-15-59.5922) if                                                                                                    |
| Data/SinglePhasePA/RMSReadings/ | /api/Data/SinglePhasePA/RMSReadings/Timestamp                    | Reading timestamp                                         | <ul> <li>The strate of actor results, a revolved to the strate cost of the base been st<br/>manually. If NTP is disabled, timestamp is time elapsed in seconds since module<br/>power on (SSSS.mmm).</li> </ul>                                                                                                    |
|                                 | /api/Data/SinglePhasePA/RMSReadings/PAIrms.Arms                  | Phase A current measurement                               | Phase A current rms value in amps, modified by scale in /DataConfig                                                                                                    |
|                                 | /api/Data/SinglePhasePA/RMSReadings/PAVrms.Vrms                  | Phase A voltage measurement                               | Phase A voltage rms value in volts, modified by scale in /DataConfig                                                                                                    |
| Data/SinglePhasePA/PhaseAngles/ | /api/Data/SinglePhasePA/PhaseAngles/Timestamp                    | Timestamp at start of reading                             | Time at start of Phase Angles readings, ISO8601 format (2021-08-<br>26708:15:595227 if NTP is enabled and a successful sync was made or if reference<br>time hase been set munually. (IN TP is disabled, timestamp is time elapsed in<br>seconds since module power on (5553.mmm).                                                                                                    |
|                                 | /api/Data/SinglePhasePA/PhaseAngles/PAV-PALDeg                   | Phase A voltage to current phase angle                    | Phase Angle between Phase A voltage and Phase A current in degrees.                                                                                                    |
|                                 |                                                                  |                                                           | Times statistic for the statistic statistics and the statistic statistics of the statistic statistics of the statistic statistics of the statistic statistics of the statistic statistics of the statistic statistics of the statistic statistics of the statistic statistics of the statistic statistics of the statistic statistics of the statistics of the sta |
| Data/SinglePhasePA/LinePeriods/ | /api/Data/SinglePhasePA/LinePeriods/Timestamp                    | Timestamp at start of reading                             | 1 mme at start of Line Periods readings. 130001 format (2021-00-<br>267108:15:59:5922) if NTP is enabled and a successful sync was made or if reference<br>time hase been set manually. If NTP is disabled, timestamp is time elapsed in<br>seconds since module power on (SSSS.mmm).                                                                                                    |
|                                 | /api/Data/SinglePhasePA/LinePeriods/PAPeriod.ms                  | Phase A line period                                       | Phase A line period in milliseconds                                                                                                    |
|                                 |                                                                  |                                                           |                                                                                                    |

| Dath                             | Katt                                                          | Contents                                 | Decembrion                                                                                                    |
|----------------------------------|---------------------------------------------------------------|------------------------------------------|----------------------------------------------------------------------------------------------------|
| DATA                             | /api/Data                                                     | CONTENTS                                 | neuthneu                                                                                                    |
| Data/SinglePhasePA/Powers/       | /api/Data/SinglePhasePA/Powers/Timestamp                      | Timestamp at start of reading            | Time at start of Powers readings. ISO8601 format (2021-08-26708:15:59,5922) if<br>NTP is enabled and a successful sync was made or if reference time hase been set<br>manually. If NTP is disabled, timestamp is time elapsed in seconds since module<br>power on DSSS.mum).             |
|                                  | /api/Data/SinglePhasePA/Powers/PAInstTotActivePower.W         | Phase A instantaneous total active power | Phase A instantaneous total active power in watts                                                                                                    |
|                                  | /abi/Data/SinglePhasePA/Powers/PAInstApparentPower.VA         | Phase A instantaneous apparent power     | Phase A instantaneous apparent power in VA                                                                                                    |
|                                  | /api/Data/SinglePhasePA/Powers/FundReactivePower.VAR          | Reactive power                           | Reactive power of the fundamental component in VARs                                                                                                    |
|                                  |                                                               |                                          |                                                                                                    |
| Data/SinglePhasePA/PowerFactors/ | /api/Data/SinglePhasePA/PowerFactors/Timestamp                | Timestamp at start of reading            | Time at start of Power Factors readings. ISO8601 format (2021-08-<br>26T08:15:59.5922) if NTF is enabled and a successful sync was made or if reference<br>time hase been start manually. If NTP is disabled, timestamp is time elapsed in<br>Faceonds since module power on (SSSS.mmm). |
|                                  | /api/Data/SinglePhasePA/PowerFactors/PAPowerFactor            | Phase A power factor                     | Phase A power factor                                                                                                    |
|                                  |                                                               |                                          |                                                                                                    |
| Data/SinglePhasePA/Energy/       | /api/Data/SinglePhasePA/Energy/TimeDelta.s                    | Time period used for energy calcuations  | Time in seconds over which energy calculations are made. Reset in /Config/Energy                                                                                                    |
|                                  | /api/Data/SinglePhasePA/Energy/Timestamp                      | Timestamp at start of reading            | Time at start of Energy readings. ISO8601 format (2021-08-26708:15:59.5922) if<br>NTP is enabled and a successful sync was made or if reference time hase been set<br>manually. If NTP is dissolled, timestamp is time elapsed in seconds since module<br>power on (SSSS.mum).           |
|                                  | /api/Data/SinglePhasePA/Energy/PAT otActiveEnergyAccum.Wh     | Phase A total active energy              | Phase A total active energy accumulation in watt-hours                                                                                                    |
|                                  | /api/Data/SinglePhasePA/Energy/PAFundActiveEnergyAccum.Wh     | Phase A fundamental active energy        | Phase A fundamental active energy accumulation in watt-hours                                                                                                    |
|                                  | /api/Data/SinglePhasePA/Energy/PAFundReactiveEnergyAccum.VARh | Phase A fundamental reactive energy      | Phase A fundamental reactive energy accumulation in VAR-hours                                                                                                    |
|                                  | /api/Data/SinglePhasePA/Energy/PAApparentEnergyAccum.W        | Phase A apparent energy                  | Phase A apparent energy accumulation in VA-hours                                                                                                    |
|                                  |                                                               |                                          |                                                                                                    |
| Data/SinglePhasePB/              | Data/ThreePhase/SinglePhasePB/                                | Events flag                              | If True, then the Events list is not empty                                                                                                    |
| Data/SinglePhasePB/RMSReadings/  | /api/Data/SinglePhasePB/RMSReadings/Timestamp                 | Reading timestamp                        | Time at start of RMS readings. ISO8601 format (2021-08-26708:15:55,55,2522) if<br>NTP is enabled and a successful syme was made or if reference time hase been set<br>manually. If the idisabled, timestamp is time elapsed in seconds since module<br>power on (SSSS.mmm).              |
|                                  | /ani/Data/SinelePhacePR/RMSReadines/PRIrms.Arms               | Phase R current measurement              | Phace R current runs value in amns, modified hv scale in /DataConfie                                                                                                    |
|                                  | /api/Data/SinglePhasePB/RMSReadings/PBVrms.Vrms               | Phase B voltage measurement              | Phase B voltage rms value in volts, modified by scale in /DataConfig                                                                                                    |
|                                  |                                                               |                                          |                                                                                                    |
| Data/SinglePhasePB/PhaseAngles/  | /api/Data/SinglePhasePB/PhaseAngles/Timestamp                 | Timestamp at start of reading            | Time at start of Phase Angles readings. ISO8601 format (2021-09-<br>26708:15:55:5951971 in TTP is enabled and a successful sync was made or if reference<br>time hase been set manually. If NTP is disabled, timestamp is time elapsed in<br>seconds since module power on (SSSS.mmm).   |
|                                  | /api/Data/SinglePhasePB/PhaseAngles/PBV-PBLDeg                | Phase B voltage to current phase angle   | Phase Angle between Phase B voltage and Phase B current in degrees                                                                                                    |
|                                  |                                                               |                                          | Time at start of Line Periods readings. ISO8601 format (2021-08-<br>247708-16.545497) ff NTP is an blad and a survescrint erm was made on if reference                                                                                                    |
| Data/SinglePhasePB/LinePeriods/  | /api/Data/SinglePhasePB/LinePeriods/Timestamp                 | Timestamp at start of reading            | 20100:13:53:54:54:21 mr /r is tradoted and a successitu sync was made or in reterence<br>time hase set manually. If NTP is distabled, timestamp is time elapsed in<br>seconds since module power on (SSSS.mmm).                                                                          |
|                                  | /api/Data/SinglePhasePB/LinePeriods/PBPeriod.ms               | Phase B line period                      | Phase B line period in milliseconds                                                                                                    |
| Data/SinglePhasePB/Powers/       | /api/Data/SinglePhasePB/Powers/Timestamp                      | Timestamp at start of reading            | Time at start of Powers readings. ISO8601 format (2021-08-26708.15:59,5922) if<br>NTP is enabled and a successful sync was made or if reference time hase been set<br>manually. If NTP distabled, timestamp is time elapsed in seconds since module<br>nower on XSSS.mum.h               |
|                                  | /api/Data/SinglePhasePB/Powers/PBInstTotActivePower.W         | Phase B instantaneous total active power | Phase B instantaneous total active power in watts                                                                                                    |
|                                  | /api/Data/SinglePhasePB/Powers/PBInstApparentPower.VA         | Phase B instantaneous apparent power     | Phase B instantaneous apparent power in VA                                                                                                    |
|                                  | /api/Data/SinglePhasePB/Powers/FundReactivePower.VAR          | Reactive power                           | Reactive power of the fundamental component in VARs                                                                                                    |
| Data/SinglePhasePB/PowerFactors/ | /api/Data/SinglePhasePB/PowerFactors/Timestamp                | Timestamp at start of reading            | Time at start of RMS readings. ISO8601 format (2021-08-26108:15:59,5922) if<br>NTP is enabled and a successful sync was made or if reference time hase been set<br>manually. If NTP is distabled, timestamo is time elabsed in seconds since module                                      |
|                                  |                                                               |                                          | power on (SSSS.mmm).                                                                                                    |
|                                  | /api/Data/SinglePhasePB/PowerFactors/PBPowerFactor            | Phase B power factor                     | Phase B power factor                                                                                                    |

| 472                              | U.e.e                                                                               |                                          | D                                                                                                    |
|----------------------------------|-------------------------------------------------------------------------------------|------------------------------------------|----------------------------------------------------------------------------------------------------|
| Path<br>DATA                     | /api/Data Key                                                                       | Contents                                 | Description                                                                                                    |
| Data/SinglePhasePB/Energy/       | /api/Data/SinglePhasePB/Energy/TimeDelta.s                                          | Time period used for energy calcuations  | Time in seconds over which energy calculations are made. Reset in /Config/Energy                                                                                                    |
|                                  | /api/Data/SinglePhasePB/Energy/Timestamp                                            | Timestamp at start of reading            | Time at start of Energy readings, 1508601 format (2021-08-26108:15:59.5923) if<br>NTP is enabled and a successful sync was made or if reference time hase been set<br>manually. (INTP is disabled, timestamp is time elapsed in seconds since module<br>power on (5555,mmm).                                               |
|                                  | /api/Data/SinglePhasePB/Energy/PBT ot ActiveEnergy Accum.Wh                         | Phase B total active energy              | Phase B total active energy accumulation in watt-hours                                                                                                    |
|                                  | /api/Data/SinglePhasePB/Energy/PBFundActiveEnergyAccum.Wh                           | Phase B fundamental active energy        | Phase B fundamental active energy accumulation in watt-hours                                                                                                    |
|                                  | /api/Data/SinglePhasePB/Energy/PBFundReactiveEnergyAccum.VARh                       | Phase B fundamental reactive energy      | Phase B fundamental reactive energy accumulation in VAR-hours                                                                                                    |
|                                  | /api/Data/SinglePhasePB/Energy/PBApparentEnergyAccum.W                              | Phase B apparent energy                  | Phase B apparent energy accumulation in VA-hours                                                                                                    |
| Data / Simula Dhara Df /         | Data /ThreeDhare/SingleDhareDf /                                                    | Create flag                              | 16 Tuna tha Create liet is not anotes                                                                                                    |
| Data/SinglePhasePC/RMSReadings/  | Data) 1 niteernase/JungiernaserU/<br>/ api/Data/SinglePhasePC/RMSReadings/Timestamp | events nag<br>Reading timestamp          | If I true, uten use events into is not empty.<br>Time at start of RMS readings. ISO8601 format (2021-08-26708:15:59.5922) if<br>NTP is enabled and a successful sync was made or if reference time hase been set<br>manually. If NTP is disabled, timestamp is time elapsed in seconds since module<br>power of SSSS.mmm). |
|                                  | /api/Data/SinglePhasePC/RMSReadings/PClrms.Arms                                     | Phase C current measurement              | Phase C current rms value in amps, modified by scale in /DataConfig                                                                                                    |
|                                  | /api/Data/SinglePhasePC/RMSReadings/PCVrms.Vrms                                     | Phase C voltage measurement              | Phase C voltage rms value in volts, modified by scale in /DataConfig                                                                                                    |
| Data/SinglePhasePC/PhaseAngles/  | /api/Data/SinglePhasePC/PhaseAngles/Timestamp                                       | Timestamp at start of reading            | Time at start of Phase Angles readings. ISO8601 format (2021-08-<br>26T08:15:59.5922) if NTP is enabled and a successful sync was made or if referenci<br>time hase been set manually. If NTP is disabled, timestamp is time elapsed in<br>seconds since module power on (SSSS.mmm).                                       |
|                                  | /api/Data/SinglePhasePC/PhaseAngles/PCV-PCI.Deg                                     | Phase C voltage to current phase angle   | Phase Angle between Phase C voltage and Phase C current in degrees                                                                                                    |
|                                  |                                                                                     |                                          |                                                                                                    |
| Data/SinglePhasePC/LinePeriods/  | /api/Data/SinglePhasePC/LinePeriods/Timestamp                                       | Timestamp at start of reading            | Time at start of Line Periods readings. ISO8601 format (2021-08-<br>26708:15:595222) if NTP is enabled and a successful sync was made or if referenc<br>time hase been set manually. If NTP is faisabled, timestamp is time elapsed in<br>seconds since module power on (5855 mmm).                                        |
|                                  | /api/Data/SinglePhasePC/LinePeriods/PCPeriod.ms                                     | Phase C line period                      | Phase C line period in milliseconds                                                                                                    |
|                                  |                                                                                     |                                          |                                                                                                    |
| Data/SinglePhasePC/Powers/       | /api/Data/SinglePhasePC/Powers/Timestamp                                            | Timestamp at start of reading            | Time at start of Powers readings. ISO8601 format (2021-08-26708:15:59:5923) if<br>MTP is enabled and a successful sym was made or if reference time haze been set<br>manually. If NTP is disabled, timestamp is time elapsed in seconds since module<br>power on (SSSS.mmm).                                               |
|                                  | /api/Data/SinglePhasePC/Powers/PCInstTotActivePower.W                               | Phase C instantaneous total active power | Phase C instantaneous total active power in watts                                                                                                    |
|                                  | /api/Data/SinglePhasePC/Powers/PCInstApparentPower.VA                               | Phase C instantaneous apparent power     | Phase C instantaneous apparent power in VA                                                                                                    |
|                                  | /api/Data/SinglePhasePC/Powers/FundReactivePower.VAR                                | Reactive power                           | Reactive power of the fundamental component in VARs                                                                                                    |
| Data/SinglePhasePC/PowerFactors/ | /api/Data/SinglePhasePC/PowerFactors/Timestamp                                      | Timestamp at start of reading            | Time at start of RMS readings. ISO8601 format (2021-08-26708:15:59.5922) if<br>NTP is enabled and a successful sync was made or if reference time haze been set<br>manually. If PTP is disabled, timestamp is time elapsed in seconds since module<br>power on (5555.mmm).                                                 |
|                                  | /api/Data/SinglePhasePC/PowerFactors/PCPowerFactor                                  | Phase C power factor                     | Phase C power factor                                                                                                    |
| Data/SinglePhasePC/Energy/       | /api/Data/SinglePhasePC/Energy/TimeDelta.s                                          | Time period used for energy calcuations  | Time in seconds over which energy calculations are made. Reset in /Config/Energy                                                                                                    |
|                                  | /api/Data/SinglePhasePC/Energy/Timestamp                                            | Timestamp at start of reading            | Time at start of Energy readings, 1508601 format (2021-08-26108.15.59.5923) if<br>NTP is enabled and a successful sync was made or if reference time hase been set<br>manually. If NTP is disabled, timestamp is time elapsed in seconds since module<br>power on (5555.mmm)                                               |
|                                  | /api/Data/SinglePhasePC/Energy/PCTotActiveEnergyAccum.Wh                            | Phase C total active energy              | Phase C total active energy accumulation in watt-hours                                                                                                    |
|                                  | /api/Data/SinglePhasePC/Energy/PCFundActiveEnergyAccum.Wh                           | Phase C fundamental active energy        | Phase C fundamental active energy accumulation in watt-hours                                                                                                    |
|                                  | /api/Data/SinglePhasePC/Energy/PCFundReactiveEnergyAccum.VARh                       | Phase C fundamental reactive energy      | Phase C fundamental reactive energy accumulation in VAR-hours                                                                                                    |
|                                  | /api/Data/SinglePhasePC/Energy/PCApparentEnergyAccum.W                              | Phase C apparent energy                  | Phase C apparent energy accumulation in VA-hours                                                                                                    |
|                                  |                                                                                     |                                          |                                                                                                    |

| Path                  | Key                                     | Contents                                       | Description                                                                                                    |
|-----------------------|-----------------------------------------|------------------------------------------------|----------------------------------------------------------------------------------------------------|
| EVENTS                | /api/Events                             |                                                |                                                                                                    |
| Events/PowerQuality/  | /api/Events/PowerQuality/               | Power Quality event list                       | Objects are appended to this path when events occur as prescribed in<br>/config/Events/PowerQuality/. An object describing an event contains details such<br>as the event name, phase(s) on which the event occurred, event start time, event<br>stop time. |
|                       | /api/Events/PowerQuality/               | Clear events                                   | DELETE /api/Events/PowerQuality clears all                                                                                                    |
|                       |                                         |                                                |                                                                                                    |
| Path                  | Key                                     | Contents                                       | Description                                                                                                    |
| DIAGNOSTICS           | /api/Diagnostics                        |                                                |                                                                                                    |
| Diagnostics/          | /api/Diagnostics/WatchdogFlag           | Watchdog flag status                           | True = WDT has expired and module has been reset                                                                                                    |
|                       | /api/Diagnostics/UpTime.s               | Module run time                                | Time in seconds that the module has been running since power on                                                                                                    |
|                       | /api/Diagnostics/ResetCause             | Array of string indicators                     | Array can contain strings Watchdog, Software, Brown-out, Power on, External<br>showing reset cause during the current operational session.                                                                                                    |
|                       | /api/Diagnostics/InternalTemp.C         | PWRMxx-xx internal temperature                 | Internal temperature of the PWRMxx-xx in Celsius as measured by the microcontroller internal sensor                                                                                                    |
| Diagnostics/SelfTest/ | /api/Diagnostics/SelfTestError          | Inidicates if there is a Self Test that failed | If True, then check /SelfTest to check what error was detected                                                                                                    |
|                       |                                         |                                                |                                                                                                    |
|                       |                                         |                                                |                                                                                                    |
| Diagnostics/HTTP/     | /api/Diagnostics/HTTP/GET/Success       | HTTP communications statistics                 | Number of successful GET requests                                                                                                    |
|                       | /api/Diagnostics/HTTP/GET/404           | HTTP communications statistics                 | Number of GET requests made to a non-existent path                                                                                                    |
|                       | //api/Diagnostics/HTTP/PUT/Success      | HTTP communications statistics                 | Number of successful PUT requests                                                                                                    |
|                       | /api/Diagnostics/HTTP/PUT/404           | HTTP communications statistics                 | Number of PUT requests made to a non-existent path                                                                                                    |
|                       | //api/Diagnostics/HTTP/POST/Success     | HTTP communications statistics                 | Number of successful POST requests                                                                                                    |
|                       | /api/Diagnostics/HTTP/POST/404          | HTTP communications statistics                 | Number of POST requests made to a non-existent path                                                                                                    |
|                       | /api/Diagnostics/HTTP/OtherNotSupported | HTTP communications statistics                 | Number requests made other than GET, PUT, POST                                                                                                    |
|                       |                                         |                                                |                                                                                                    |
| Diagnostics/NTP/      | /api/Diagnostics/NTP/LastSync           | Network Time Protocol Sync                     | If NTP is specified in /api/Config/Time, this register lists the UTC time of the last successful sync or No successful sync.                                                                                                    |
|                       |                                         |                                                |                                                                                                    |

### Standard Terms and Conditions of Sale Applying to Products Sold by Dataforth Corporation

Full details on Terms and Conditions of Sale, including Warranty, are found on the Dataforth website at Dataforth Terms and Conditions of Sale

#### **Application Support**

Dataforth provides timely, high-quality product support.

| Contact Method            | Contact Information                              |
|---------------------------|--------------------------------------------------|
| E-Mail: Technical Support | support@dataforth.com                            |
| Website:                  | www.dataforth.com                                |
| Phone:                    | +1-520-741-1404 and toll free US +1-800-444-7644 |
| Fax:                      | +1-520-741-0762                                  |
| Mail:                     | Dataforth Corporation                            |
|                           | 3331 E. Hemisphere Loop                          |
|                           | Tucson, AZ 85706 USA                             |

#### **Returns/Repair Policy**

All warranty and repair requests should be directed to the Dataforth Customer Service Department.

Return Material Authorization (RMA) instructions are found on the Dataforth website and can be accessed using this link: <u>RMA Instructions and Form</u>.

The information provided herein is believed to be reliable; however, DATAFORTH assumes no responsibility for inaccuracies or omissions. DATAFORTH assumes no responsibility for the use of this information, and all use of such information shall be entirely at the user's own risk. Application information is intended as suggestions for possible use of the products and not as explicit performance in a specific application. Prices and specifications are subject to change without notice. No patent rights or licenses to any of the circuits described herein are implied or granted to any third party. DATAFORTH does not authorize or warrant any DATAFORTH product for use in life support devices and/or systems.

PWRM10-01 & PWRM20-01 Web Interface & HTTP API User Manual MA1067 Rev. A – May 2022 © 2022 Dataforth Corporation. All Rights Reserved. ISO9001:2015-Registered QMS

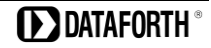